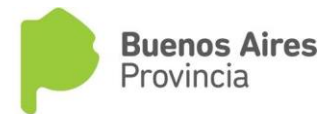

## DIRECCIÓN DE JUBILACIONES Y CERTIFICACIONES

#### >> JUBILACIÓN DIGITAL - D.G.C. y E. / I.P.S

La jubilación digital es el procedimiento mediante el cual se solicita el inicio del trámite jubilatorio. Este trámite agiliza los plazos de tramitación de la jubilación y evita traslados innecesarios ya que puede realizarse desde cualquier PC.

Para iniciar su solicitud debe cumplir con los requisitos fijados por ley para acceder al beneficio jubilatorio, es decir:

- ✓ al menos 25 años de aporte y 50 años de edad en docentes y
- ✓ al menos 35 años de aporte y 60 de edad para los agentes de la Ley 10.430.

Este trámite es la jubilación digital, modalidad cierre de cómputos.

Esta modalidad tiene como ventaja que el agente trabaja hasta el momento en que se le otorga el beneficio y cobra su sueldo hasta el cese y al mes siguiente comienza a percibir el beneficio jubilatorio sin perjuicio económico. Además en el supuesto de no cumplir algún requisito y que su trámite sea rechazado por el IPS, continua trabajando hasta cumplimentar el requisito y al momento de cumplimentarlos vuelve a iniciar del mismo modo.

Para quienes deseen ingresar el trámite jubilación digital, modalidad renuncia ordinaria, podrán hacerlo de la misma forma utilizando el telegrama renuncia ordinaria y se les abonará anticipo jubilatorio del 60 %, en el caso de requerirlo, hasta que el IPS otorgue la jubilación.

En los casos en que necesite asesoramiento puede solicitar un turno a través del siguiente enlace <u>https://turnosjubi.abc.gob.ar/web/</u>

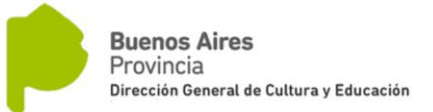

# >> TELEGRAMA DE SOLICITUD DEL BENEFICIO JUBILATORIO

El agente deberá presentar en el Correo Argentino por triplicado el telegrama de *Solicitud del Beneficio Jubilatorio,* tal como figura debajo. Deberá respetar el formato del formulario pre impreso, completando los datos requeridos, sin otros agregados ni aclaraciones en el mismo.

El trámite es personal y deberá presentarlo con su Documento Nacional de Identidad.

- Los datos de su empleador están precargados en el formulario y no deben ser modificados.
- Deberá indicar su correo electrónico oficial: es el que le fue provisto a través de la plataforma ABC. Si lo desconoce puede comunicarse con Sistemas para obtener soporte. Este email se constituye como domicilio electrónico constituido de notificación y todas las comunicaciones relacionadas con el proceso jubilatorio serán realizadas al mismo.
- Opcionalmente podrá indicar otro correo electrónico que podrá ser utilizado en conjunto con el email que posee en la plataforma ABC para notificarlo a usted o un apoderado en caso de optar por ello.
- Deberá indicar además:
  - Fecha de Cierre de Cómputos o fecha de renuncia ordinaria según corresponda
    - En caso de cierre de cómputos la fecha será la misma que la del día que se envía el telegrama
  - o CUIL
  - Teléfono completo con código de área. Ejemplo: para La Plata "0221
     421-9999" agregar un teléfono celular también.
  - Deberá indicar "Si" si brindó servicios computables en otras cajas que no sea el IPS. "No" caso contrario

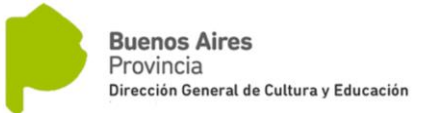

 DDJJ por Ganancias. Se recomienda indicar que se acepta lo definido en el articulo 18 inciso b) de la ley 20628.

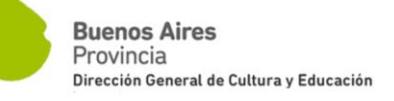

|                                                                                                    | 23.705                                                                                                    |                                                                                                    | CORREO                                                                                |
|----------------------------------------------------------------------------------------------------|----------------------------------------------------------------------------------------------------|----------------------------------------------------------------------------------------------------|---------------------------------------------------------------------------------------|
| Más de 30 palabras                                                                                                    |                                                                                                    |                                                                                                    | ARGENTINO                                                                             |
| DESTINATARIO                                                                                                    |                                                                                                    | REMITENTE                                                                                                    |                                                                                       |
| DIRECCION GENERAL DE CUI                                                                                                    | TURA Y EDUCACION                                                                                                    |                                                                                                    |                                                                                       |
| Apellido y nombre o razón social<br>JUBILACIONES Y CERTIF                                                                                                    | FICACIONES                                                                                                    | Apellido y nombre                                                                                                    |                                                                                       |
| Ramo o actividad principal<br>30-62739371-3                                                                                                    |                                                                                                    | DNI Nº                                                                                                    | Fecha                                                                                 |
| № C.U.I.T.                                                                                                    | 1000                                                                                                    | Domicilio real                                                                                                    | Código Postal                                                                         |
| Calle 8 n° / 13 e/46 y 47<br>Domicilio laboral                                                                                                    | Código Postal                                                                                                    | Localidad                                                                                                    | Provincia                                                                             |
| LA PLATA BI<br>Localidad P                                                                                                    | UENOS AIRES<br>rovincia                                                                                                    |                                                                                                    |                                                                                       |
| FECHA DE CIERRE DE COMPUTO                                                                                                    | DS: / /                                                                                                    | CUIL: / /                                                                                                    | Tel.                                                                                  |
| Correo Electrónico:                                                                                                    |                                                                                                    |                                                                                                    |                                                                                       |
| TIENE SERVICIOS EN OTRAS EN                                                                                                    | TIDADES PREVISIONALES: 5                                                                                                    |                                                                                                    |                                                                                       |
|                                                                                                    |                                                                                                    |                                                                                                    |                                                                                       |
|                                                                                                    |                                                                                                    |                                                                                                    |                                                                                       |
| DECLARACIÓN JURADA DE I                                                                                                    | MPUESTO A LAS GANAN                                                                                                    | CIAS: Conforme a lo informado                                                                                                    | precedentemente notifico que en caso                                                  |
| DECLARACIÓN JURADA DE I<br>de percibir haberes retroactivos, EFE                                                                                                    | MPUESTO A LAS GANANO<br>CTÚO la opción de imputación                                                                                                    | CIAS: Conforme a lo informado<br>prevista en el segundo párrafo o                                                                                                    | precedentemente notifico que en caso<br>lel inciso b) del Art. 18 de la Ley de        |
| DECLARACIÓN JURADA DE I<br>de percibir haberes retroactivos, EFE<br>Impuesto a las Ganancias Nº 20628 (T.C                                                                                                    | MPUESTO A LAS GANANG<br>CTÚO la opción de imputación<br>). 1986 y modificatorias. ACEP                                                                                                    | CIAS: Conforme a lo informado<br>prevista en el segundo párrafo o<br>TO NO ACEJ                                                                                                    | precedentemente notifico que en caso<br>lel inciso b) del Art. 18 de la Ley de<br>PTO |
| DECLARACIÓN JURADA DE I<br>de percibir haberes retroactivos, EFE<br>Impuesto a las Ganancias Nº 20628 (T.C<br>DECLARO BAJO JURAMENTO: 1<br>Reciprocidad Jubilatoria. 2) Que no cor<br>comunicar expresamente y por escrit                                                                                                    | MPUESTO A LAS GANANO<br>CTÚO la opción de imputación<br>). 1986 y modificatorias. ACEP<br>) Que no poseo beneficio ni gest<br>ntinúo prestando servicios en relac<br>o al Instituto de Previsión Soc                                                                                                    | CIAS: Conforme a lo informado<br>prevista en el segundo párrafo o<br>TONO ACEI<br>ionaré trámite jubilatorio ante ni<br>ión de dependencia excepto los de<br>ial, en el expediente que trami                                                                                                    | precedentemente notifico que en caso<br>lel inciso b) del Art. 18 de la Ley de<br>PTO |
| DECLARACIÓN JURADA DE I<br>de percibir haberes retroactivos, EFE<br>Impuesto a las Ganancias Nº 20628 (T.C.<br>DECLARO BAJO JURAMENTO: 1<br>Reciprocidad Jubilatoria. 2) Que no con<br>comunicar expresamente y por escrit<br>primeros treinta (30) días de mi reingress<br>NULIDAD del derecho por parte del Insi<br>cargos que resulten por tal consecuencia.<br>bilidad de esta opción y la de no reaju                                                                                                    | MPUESTO A LAS GANANG<br>CTÚO la opción de imputación<br>D. 1986 y modificatorias. ACEP<br>) Que no poseo beneficio ni gest<br>htinio prestando servicios en relac<br>o al Instituto de Previsión Soc<br>o a la actividad. 4) Que en el caso<br>tituto de Previsión Social de la Prov<br>5) Habiendo elegido la modalidad<br>ustar o transformar el beneficio jul                                                                                                    | CIAS: Conforme a lo informado<br>prevista en el segundo párrafo o<br>TO NO ACEI<br>ionaré trámite jubilatorio ante ni<br>ión de dependencia excepto los de<br>ial, en el expediente que trami<br>o de omisión de cargos/actividade<br>incia, ACEPTO REINTEGRAR, de<br>CIERRE DE COMPUTOS (conf. a<br>pilatorio por servicios prestados entr                                                                                | precedentemente notifico que en caso<br>lel inciso b) del Art. 18 de la Ley de<br>PTO |
| DECLARACIÓN JURADA DE I<br>de percibir haberes retroactivos, EFE<br>Impuesto a las Ganancias Nº 20628 (T.C.<br>DECLARO BAJO JURAMENTO: 1<br>Reciprocidad Jubilatoria. 2) Que no cor<br>comunicar expresamente y por escrit<br>primeros treinta (30) días de mi reingreso<br>NULIDAD del derecho por parte del Insi<br>cargos que resulten por tal consecuencia.<br>bilidad de esta opción y la de no reaji<br>por estas tramitaciones disponga mi emp                                                                                         | MPUESTO A LAS GANANG<br>CTÚO la opción de imputación<br>). 1986 y modificatorias. ACEP<br>) Que no poseo beneficio ni gest<br>nitinúo prestando servicios en relacio<br>o al Instituto de Previsión Socio<br>o a la actividad. <b>4)</b> Que en el caso<br>ituto de Previsión Social de la Prov<br>5) Habiendo elegido la modalidad<br>ustar o transformar el beneficio jul<br>leador                                                                                     | CIAS: Conforme a lo informado<br>prevista en el segundo párrafo o<br>TO NO ACEI<br>ionaré trámite jubilatorio ante ni<br>ión de dependencia excepto los de<br>ial, en el expediente que trami<br>o de omisión de cargos/actividade<br>inicia, ACEPTO REINTEGRAR, de<br>CIERRE DE COMPUTOS (conf. a<br>pilatorio por servicios prestados entr                                                                               | precedentemente notifico que en caso<br>lel inciso b) del Art. 18 de la Ley de<br>PTO |
| DECLARACIÓN JURADA DE I<br>de percibir haberes retroactivos, EFE<br>Impuesto a las Ganancias Nº 20628 (T.C.<br>DECLARO BAJO JURAMENTO: 1<br>Reciprocidad Jubilatoria. 2) Que no cor<br>comunicar expresamente y por escrit<br>primeros treinta (30) días de mi reingress<br>NULIDAD del derecho por parte del Insi<br>cargos que resulten por tal consecuencia.<br>bilidad de esta opción y la de no reaji<br>por estas tramitaciones disponga mi emp<br>Acepto por la presente como medio de ne<br>cuales poseerán en lo sucesivo y a todos  | MPUESTO A LAS GANANG<br>CTÚO la opción de imputación<br>). 1986 y modificatorias. ACEP<br>) Que no poseo beneficio ni gest<br>ninúo prestando servicios en relac<br>o al Instituto de Previsión Soci<br>o a la actividad. 4) Que en el caso<br>ituto de Previsión Social de la Prov<br>5) Habiendo elegido la modalidad<br>ustar o transformar el beneficio jul<br>leador<br>bificación fehaciente todas las com<br>los efectos del presente trámite el c                 | CIAS: Conforme a lo informado<br>prevista en el segundo párrafo o<br>TO NO ACEJ<br>ionaré trámite jubilatorio ante ni<br>ión de dependencia excepto los de<br>ial, en el expediente que trami<br>o de omisión de cargos/actividade<br>incia, ACEPTO REINTEGRAR, de<br>CIERRE DE COMPUTOS (conf. a<br>bilatorio por servicios prestados entr<br>unicaciones que se cursen a los corri<br>arácter de domicilio constituido,- | precedentemente notifico que en caso<br>lel inciso b) del Art. 18 de la Ley de<br>PTO |
| DECLARACIÓN JURADA DE I<br>de percibir haberes retroactivos, EFE<br>Impuesto a las Ganancias Nº 20628 (T.C.<br>DECLARO BAJO JURAMENTO: 1<br>Reciprocidad Jubilatoria. 2) Que no con<br>comunicar expresamente y por escrit<br>primeros treinta (30) días de mi reingress<br>(NULIDAD del derecho por parte del Insi<br>cargos que resulten por tal consecuencia.<br>bilidad de esta opción y la de no reaju<br>por estas tramitaciones disponga mi emp<br>Acepto por la presente como medio de no<br>cuales poseerán en lo sucesivo y a todos | MPUESTO A LAS GANANG<br>CTÚO la opción de imputación<br>D. 1986 y modificatorias. ACEP<br>) Que no poseo beneficio ni gest<br>titnito prestando servicios en relac<br>o al Instituto de Previsión Soc<br>o al actividad. 4) Que en el cass<br>tituto de Previsión Social de la Prov<br>5) Habiendo elegido la modalidad<br>ustar o transformar el beneficio jul<br>leador<br>ptificación fehaciente todas las com<br>los efectos del presente trámite el c                | CIAS: Conforme a lo informado<br>prevista en el segundo párrafo o<br>TO NO ACEI<br>ionaré trámite jubilatorio ante ni<br>iôn de dependencia excepto los de<br>ial, en el expediente que trami<br>o de omisión de cargos/actividade<br>rincia, ACEPTO REINTEGRAR, de<br>CIERRE DE COMPUTOS (conf. a<br>oilatorio por servicios prestados entr<br>unicaciones que se cursen a los corr<br>arácter de domicilio constituido,- | precedentemente notifico que en caso<br>lel inciso b) del Art. 18 de la Ley de<br>PTO |
| DECLARACIÓN JURADA DE I<br>de percibir haberes retroactivos, EFE<br>Impuesto a las Ganancias Nº 20628 (T.C.<br>DECLARO BAJO JURAMENTO: 1<br>Reciprocidad Jubilatoria. 2) Que no cor<br>comunicar expresamente y por escrit<br>primeros treinta (30) días de mi reingreso<br>NULIDAD del derecho por parte del Insi<br>cargos que resulten por tal consecuencia.<br>bilidad de esta opción y la de no reaji<br>por estas tramitaciones disponga mi emp<br>Acepto por la presente como medio de nu<br>cuales poseerán en lo sucesivo y a todos  | MPUESTO A LAS GANANG<br>CTÚO la opción de imputación<br>0. 1986 y modificatorias. ACEP<br>1) Que no poseo beneficio ni gest<br>atinúo prestando servicios en relac<br>to a la natituto de Previsión Soci<br>to a la natitudad. 4) Que en el caso<br>ituto de Previsión Social de la Prov<br>5) Habiendo elegido la modalidad<br>ustar o transformar el beneficio jul<br>leador<br>tificación fehaciente todas las com<br>los efectos del presente trámite el c            | CIAS: Conforme a lo informado<br>prevista en el segundo párrafo o<br>TO NO ACEI<br>ionaré trámite jubilatorio ante ni<br>ión de dependencia excepto los de<br>ial, en el expediente que trami<br>o de omisión de cargos/actividade<br>incia, ACEPTO REINTEGRAR, de<br>CIERRE DE COMPUTOS (conf. a<br>ilatorio por servicios prestados entr<br>unicaciones que se cursen a los corra<br>arácter de domicilio constituido    | precedentemente notifico que en caso<br>lel inciso b) del Art. 18 de la Ley de<br>PTO |
| DECLARACIÓN JURADA DE I<br>de percibir haberes retroactivos, EFE<br>Impuesto a las Ganancias Nº 20628 (T.C.<br>DECLARO BAJO JURAMENTO: 1<br>Reciprocidad Jubilatoria. 2) Que no cor<br>comunicar expresamente y por escrit<br>primeros treinta (30) días de mi reingress<br>NULIDAD del derecho por parte del Insi<br>cargos que resulten por tal consecuencia.<br>bilidad de esta opción y la de no reaju<br>por estas tramitaciones disponga mi emp<br>Acepto por la presente como medio de na<br>cuales poseerán en lo sucesivo y a todos  | MPUESTO A LAS GANANG<br>CTÚO la opción de imputación<br>D. 1986 y modificatorias. ACEP <sup>4</sup><br>) Que no poseo beneficio ni gest<br>titinto prestando servicios en relac<br>o al Instituto de Previsión Soci<br>o a la actividad. 4) Que en el casc<br>tituto de Previsión Social de la Prov<br>5) Habiendo elegido la modalidad<br>ustar o transformar el beneficio jul<br>leador<br>tificación fehaciente todas las com<br>los efectos del presente trámite el c | CIAS: Conforme a lo informado<br>prevista en el segundo párrafo o<br>TO NO ACEI<br>ionaré trámite jubilatorio ante ni<br>ión de dependencia excepto los de<br>ial, en el expediente que trami<br>o de omisión de cargos/actividade<br>rincia, ACEPTO REINTEGRAR, de<br>CIERRE DE COMPUTOS (conf. a<br>bilatorio por servicios prestados entr<br>unicaciones que se cursen a los corr<br>arácter de domicilio constituido   | precedentemente notifico que en caso<br>lel inciso b) del Art. 18 de la Ley de<br>PTO |

Firma, aclaración y DNI del remitente

#### 1 - Comunicación de renuncia

2 - Comunicación de ausencia

3 - Otro tipo de comunicación

En caso de comunicaciones efectuadas a organismos previsionales u obras sociales, se consignará su domicilio legal.

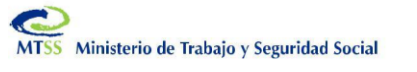

4

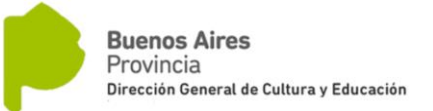

>> HOJA DE VIDA y ENVIO DE SU D.D.J.J. Web

- Ingresar a través del navegador de la PC al portal de la D.G.C. y E http://abc.gob.ar/
- 2. Presionar en el logo ABC en el extremo superior derecho de la pantalla. Aparece la siguiente pantalla

|                                                           | CUIL o cuenta @abc.gob.ar                                                     |
|-----------------------------------------------------------|-------------------------------------------------------------------------------|
| 0                                                         | 20111111112                                                                   |
| 600                                                       | Contraseña                                                                    |
| Para acceder a Plataforma abc ingresá tu                  | •••••                                                                         |
| cuenta @abc.gob.ar o tu número de CUIL sin                |                                                                               |
| guiones ni espacios (ej:30314067863), y tu<br>contraseña. | *Ingresa con la misma que utilizabas en Servicios del Portal<br>abc anterior. |
|                                                           | Mostrar contraseña                                                            |
|                                                           |                                                                               |
|                                                           | ¿Olvidaste tu contraseña?                                                     |
|                                                           | Registrar NUEVO Usuario                                                       |
|                                                           | ¿Qué es el CUIL?                                                              |
| Mesa de Ayuda Tel: 0800 222 6588                          |                                                                               |

**3.** Ingrese con sus credenciales de acceso. En caso de duda, en la misma pantalla puede solicitar asistencia telefónica y/o por email.

**IMPORTANTE:** Verifique sus datos personales y actualícelos si es necesario.

| $\leftrightarrow$ $\rightarrow$ C $(https://misaplicaciones1.ab$ | bc.gob.ar/MisHaberes/jsp | os/menu.jsp |                             |
|------------------------------------------------------------------|--------------------------|-------------|-----------------------------|
| Buenos Aires<br>Provincia                                        |                          |             |                             |
| mishaberes mishaberes -                                          | MIS DATOS 🗸              | MI JUBILACI | IÓN                         |
|                                                                  | DATOS PERSONALI          |             | MIS HABERES - COULI         |
|                                                                  | FAMILIARES               |             |                             |
|                                                                  | SITUACIÓN DE REV         | /ISTA       | PERÍODO 03/2019 V 3 Aceptar |
|                                                                  | SUCURSAL / CUEN          | TA BANCARIA |                             |
|                                                                  |                          |             |                             |

Si usted solicitó la apertura de una cuenta sueldo en la sucursal 2000 de la ciudad de La Plata (Casa Matriz), el Banco Provincia informa que, para retirar la tarjet documentación:

Original y copia del D.N.I.

Constancia de domicilio y/o impuesto y/o servicio a su nombre.

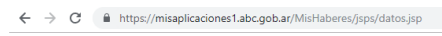

Buenos Aires Provincia

#### **MIS DATOS - DATOS PERSONALES**

| Documento          | DNI - 1 | 11111111  | Apellido y Nombre         | GARCIA LOPEZ JU | AN            |
|--------------------|---------|-----------|---------------------------|-----------------|---------------|
| Fecha nacimiento   | 05/11/1 | 991       | Sexo                      | MASCULINO       |               |
| Antigüedad docente | NO PO   | SEE       | Antigüedad administrativa | 07 AÑOS 06 N    | IESES 00 DIAS |
| Nacionalidad       | ARGEN   | ITINA     | Estado civil              | SOLTERO         |               |
| Cuit/Cuil          | 20-1111 | 11111 -0  | Mail                      | garcialopezjuan | @hotmail.com  |
|                    |         |           |                           |                 |               |
| DOMICILIO POSTAL   |         |           |                           |                 |               |
| Calle              | 50      |           |                           |                 |               |
| Número             | 10      | Piso      | NO POSEE                  | Departamento    | NO POSEE      |
| Codigo postal      | 1900    | Localidad | LA PLATA                  | Provincia       | BUENOS AIRES  |
| Telediscado        | 00221   | Teléfono  | 40404040                  |                 |               |
|                    |         |           | ACTUALIZAR                |                 |               |

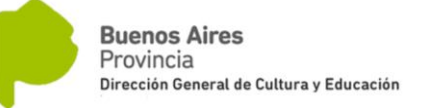

4. Seleccione "Jubilaciones"

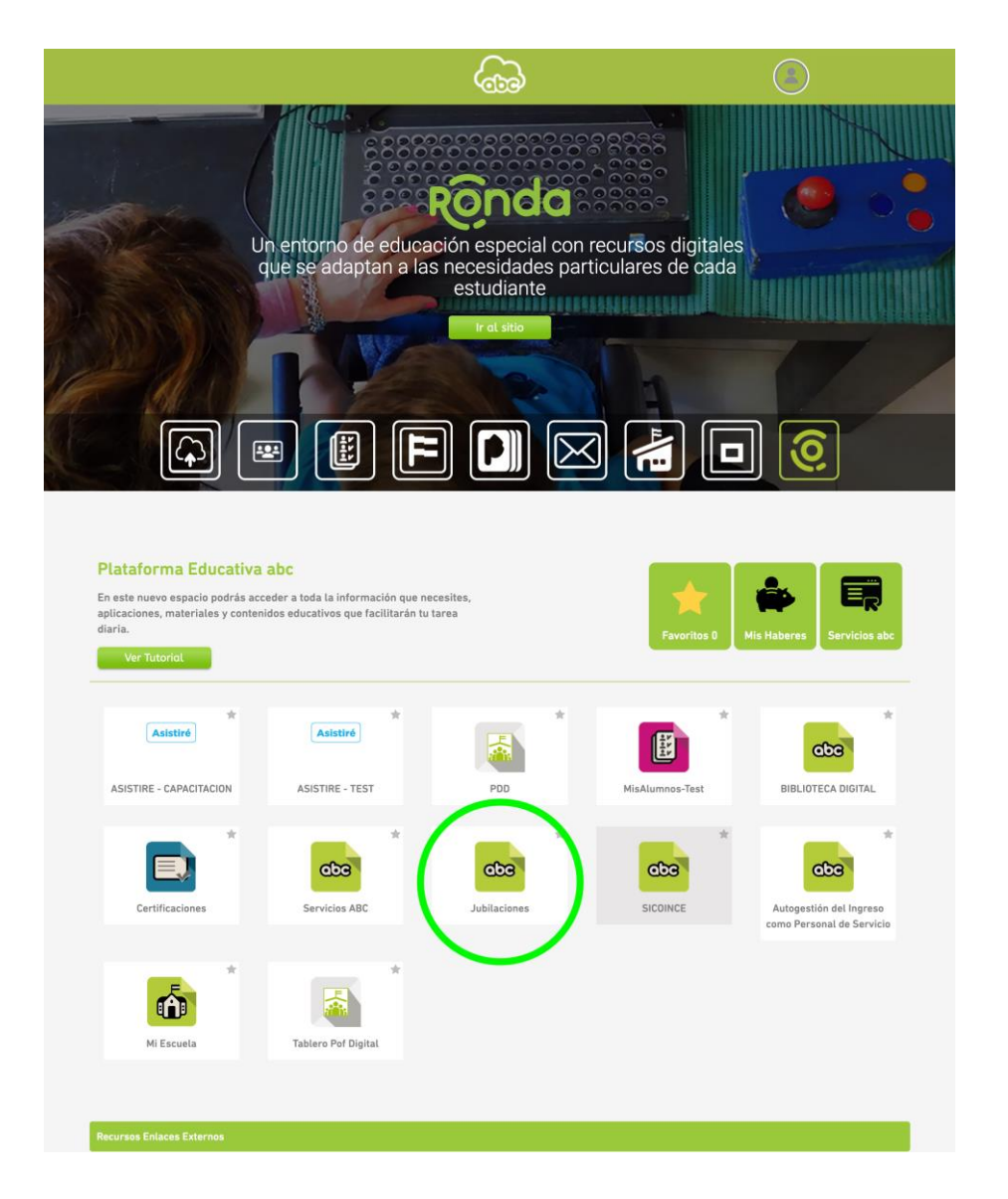

**5.** Si selecciona la pestaña "Hoja de Vida", "Servicios" para revisar su hoja de vida, visualizando y verificando los servicios registrados por la DGCyE.

Podrá agruparlos por pantallas de 10, 25, 50 o 100 servicios en el margen inferior derecho.

También podrá ordenarlos correlativamente por número de secuencia, establecimiento o fecha, a fin de facilitar su análisis.

En caso de que alguna información de sus servicios falte o sea incorrecta, podrá declararla de forma correcta en su Declaración Jurada en los pasos siguientes.

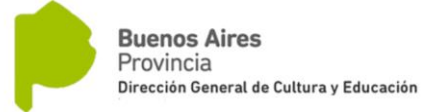

| Buenos Aires Provincia      |                                   |                            |  |  |  |
|-----------------------------|-----------------------------------|----------------------------|--|--|--|
| Inicio                      | Hoja de vida 👻                    | Declaraci                  |  |  |  |
| La Hoj<br>Cultura<br>antela | Servicios<br>Licencias<br>Cheques | permi<br>rá obs<br>ar su բ |  |  |  |

6. También podrá visualizar las licencias que modifican la antigüedad, que se registran en su historia laboral relacionándolas con su nro de secuencia (en el margen izquierdo), en caso de que alguna información se encuentre incompleta, falte ,o deba corregirse, podrá solicitar en htpss://glpi.abc.gob.ar/front/ticket.php ahí deberá seleccionar Recursos Humanos, Dirección de Jubilaciones, Subtema Licencias que descuentan antiguedad docente o Licencias que descuentan antigüedad no docente, de acuerdo a lo que corresponda y solicitar la corrección adjuntando documentación de respaldo.

Recomendamos que preste especial atención a las licencias que pudieran cortar el periodo donde reúna el mejor cargo de su carrera.

 Ahora, para realizar la Declaración Jurada Web debe elegir en la pestaña "Declaración Jurada", "Iniciar Trámite"

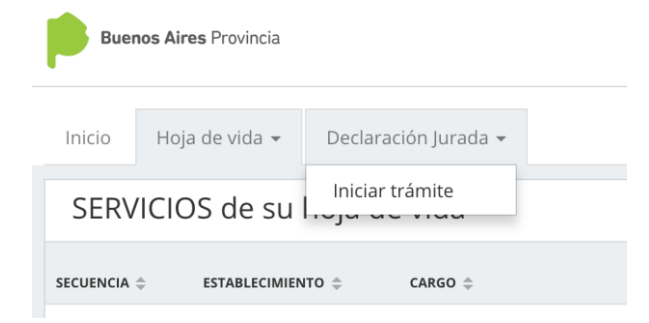

- 8. Seleccionar los cargos utilizando la casilla de selección que está a la izquierda
  - a. En el caso de los docentes, deberán seleccionar todos los servicios que forman parte de la carrera a certificar, donde deberá reunir los requisitos de antigüedad suficientes. En el caso de que no desee cesar en todos los

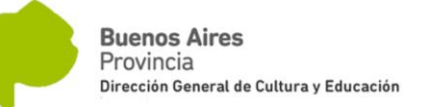

cargos, dejará sin seleccionar dicho servicio y los correlativos anteriores que forman dicha carrera.

Solo serán computados a los efectos de la antigüedad a certificar los servicios seleccionados.

- b. En el caso del No Docente, deberá seleccionar todos los cargos.
- c. Los cargos de carácter Interinos no figuraran en la Hoja de Vida y deberán ser declarados por el docente en la solapa de DDJJ.

| Inicio Hoj     | ja de vida 👻 Declaración | Jurada 👻          |                              |                                                             |            |
|----------------|--------------------------|-------------------|------------------------------|-------------------------------------------------------------|------------|
| SELECCI        | ONE LOS SERVICIO         | )S                |                              | IN                                                          | IICIAR     |
| SELECCIONAR    | SECUENCIA $\doteqdot$    | ESTABLECIMIENTO ≑ | CARGO $\Leftrightarrow$      | DESDE ≑                                                     | HASTA ≑    |
|                | 001                      | 0043MT0005        | PROFESOR DE 8 HORAS CATEDRA  | 01/03/1997                                                  | 01/03/1998 |
|                | 001                      | 0043MT0005        | PROFESOR DE 16 HORAS CATEDRA | 16/04/1996                                                  | 28/02/1997 |
|                | 001                      | 0043MT0005        | PROFESOR DE 18 HORAS CATEDRA | 01/01/1994                                                  | 15/04/1996 |
|                | 002                      | 0043MM0022        | PROFESOR DE 12 HORAS CATEDRA | 01/01/1994                                                  | 28/02/1997 |
|                | 002                      | 0043MM0022        | PROFESOR DE 7 HORAS CATEDRA  | 01/03/1999                                                  | 29/02/2000 |
|                | 002                      | 0043MM0022        | PROFESOR DE 9 HORAS CATEDRA  | 01/03/1997                                                  | 28/02/1999 |
|                | 002                      | 0043MM0022        | PROFESOR DE 3 HORAS CATEDRA  | 01/03/2000                                                  | 01/11/2005 |
|                | 003                      | 0043MM0023        | PROFESOR DE 6 HORAS CATEDRA  | 01/01/1994                                                  | 28/02/1997 |
|                | 004                      | 0043MM0022        | PROFESOR DE 1 HORAS CATEDRA  | 06/03/1995                                                  | 28/02/1997 |
|                | 005                      | 0043MT0005        | PROFESOR DE 6 HORAS CATEDRA  | 03/04/1995                                                  | 10/03/1996 |
| « 1 2<br>« 1 2 | 2 3 4 »<br>2 3 4 »       |                   |                              | 10         25         50           10         25         50 | 100<br>100 |
|                | © 2016 Copyright         | t.                |                              |                                                             | 1.0.0      |

- 9. Una vez seleccionados los cargos, presionar el botón "Iniciar". Con este botón se da inicio al proceso de preparación de la Declaración Jurada pero todavía no se envía a la Dirección de Jubilaciones. Deberá completar otros datos previamente.
- 10. Una vez presionado el botón puede aparecer una leyenda indicando que se van a copiar todos los archivos relacionados de su Hoja de Vida a la Declaración Jurada Web y que ese proceso puede demorar unos minutos. Cuando desaparezca la leyenda va a estar en condiciones de continuar. Si demora en liberarse, espere y vuelva a intentar.
- **11.** Una vez iniciado el procedimiento, en la pestaña "Declaración Jurada" ahora se van a visualizar otras opciones en el menú.

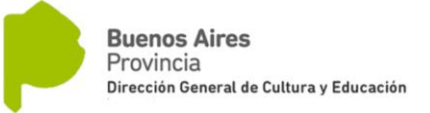

| Buenos Aires Provincia     |                                                            |                                                                                                    |              |                            |  |  |  |
|----------------------------|------------------------------------------------------------|----------------------------------------------------------------------------------------------------|--------------|----------------------------|--|--|--|
| Inicio                     | Hoja de vida 👻                                             | Declaración Jurada 👻                                                                                             |              |                            |  |  |  |
| La Hoj<br>Cultur<br>antela | ja de Vida digital<br>a y Educación. F<br>ición, para comp | Servicios<br>Licencias<br>Documentos a present<br>Mejores cargos<br>Servicios de otros orga<br>Finalizar trámite | ar<br>nismos | anera<br>licitar<br>e forr |  |  |  |
|                            |                                                            |                                                                                                    |              |                            |  |  |  |

- 12. En la DDJJ Web podrá visualizar las licencias para poder verificar el efecto que tienen sobre la antigüedad en los cargos seleccionados, pero no va a poder modificarlas.
- **13.** "Borrar DDJJ": en caso de que en algún momento deba volver a cero su DDJJ, utilizando dicho botón podrá iniciar nuevamente toda la carga de su tramite.
- 14. Con el botón de "Nuevo", en el margen superior derecho de la pantalla, podrá agregar los servicios que no figuren en los registros de la D.G.C. y E. y que completen su historial laboral para reunir el requisito de antigüedad. Estos servicios tienen que ser avalados con la documentación respaldatoria escaneada y adjunta
  - a. Tipo de documentación de respaldo aceptada:
    - Aquella que extiende un establecimiento educativo firmado por la autoridad del establecimiento o superior jerárquico.
    - En el caso de reparticiones: certificación de servicios firmada por la autoridad de la repartición o superior jerárquico
    - Foja de servicios

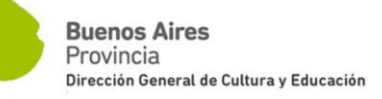

| ← → C                  | plicaciones1-test2.abc.gob | .ar/jubilaciones/#/main, | /user/servicio | o/new |               |   |
|------------------------|----------------------------|--------------------------|----------------|-------|---------------|---|
| Buenos Aires Provincia |                            |                          |                |       |               |   |
| Inicio Hoja de vida 🗸  | Declaración Jurada 👻       |                          |                |       |               |   |
| Nuevo servicio         |                            |                          |                |       |               |   |
| Datos del servicio 📩   | ligatorio                  |                          |                |       |               |   |
| Régimen estatutario *  | LEY                        | 10.430 DOCENTE           | GRAFICO        | OTRO  |               |   |
| Carácter de revista *  | TIT                        | JLAR                     |                |       |               |   |
| Enseñanza   rama *     | ED                         | UC. SECUNDARIA           |                |       |               | Ŧ |
| Agrupamiento           | AD                         | MINISTRATIVO             |                |       |               | Ŧ |
| Categoría              | (00                        | ) SIN CATEGORIA          |                |       |               | v |
| Elija el cargo: *      | OTF                        | .0                       |                |       |               | • |
| Descripcion del cese   |                            |                          |                |       |               |   |
| Turno                  | ALT                        | ERNADO                   |                |       |               | Ŧ |
| Carga horaria          |                            |                          |                |       |               |   |
| Fecha *                |                            |                          |                |       | desde   hasta |   |
| Archivo                | Sele                       | ccionar archivo          |                |       |               |   |
|                        | 5000                       |                          |                |       |               |   |
| Datos del establecimi  | ento <b>*</b> obligatorio  |                          |                |       |               |   |
| Distrito *             | 25 [                       | DE MAYO                  |                |       |               | * |
| Tipo de organización * | (ME                        | 3)(C) C. E. B. A. S.     |                |       |               | Ŧ |

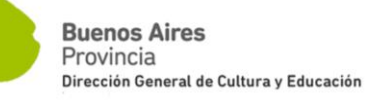

| buenos Aires Provincia              |                                   |
|-------------------------------------|-----------------------------------|
| Fecha *                             | desde   hasta                     |
| Archivo                             | Seleccionar archivo<br>SIN CARGAR |
| Datos del establecimiento           | * obligatorio                     |
| Distrito *                          | 25 DE MAYO 👻                      |
| Tipo de organización *              | (MB)(C) C. E. B. A. S. •          |
| Número de escuela *                 |                                   |
| Escuela carcel                      |                                   |
| Otros datos (El ingreso de estos da | stos agilizará el trámite)        |
| Ruralidad Desfavorabilidad          |                                   |
| Grado                               | 1 v                               |
| Porcentaje                          | 30 *                              |
| Resolución                          |                                   |
|                                     |                                   |

14. Sobre los servicios seleccionados y migrados desde la Hoja de Vida, solo podrá añadir la información correspondiente a la desfavorabilidad del cargo, indicando el periodo que corresponda y el grado de desfavorabilidad.

Deberá prestar especial atención en los servicios que comprendas sus cargos de mayor jerarquía.

| → C iii                                  | https://misaplicacione                                                               | ABC - Menu de Apricacione<br>s1-test2.abc.gob.ar/jubil                             | aciones/#/main/uset/servicio                                                          | • × +                                                                    |                                                                     |                                          |                                                                  | \$                                                       |
|------------------------------------------|--------------------------------------------------------------------------------------|------------------------------------------------------------------------------------|---------------------------------------------------------------------------------------|--------------------------------------------------------------------------|---------------------------------------------------------------------|------------------------------------------|------------------------------------------------------------------|----------------------------------------------------------|
| Buenas Aire                              | s Provincia                                                                          |                                                                                    |                                                                                       |                                                                          |                                                                     |                                          |                                                                  |                                                          |
| Isted podr<br>n la solapa<br>ubilaciones | á visualizar en su<br>a Declaración Jura<br>a auditará la infon<br>de vida - Declara | Hoja de vida los a<br>da. Deberá cargar<br>mación de los serv<br>clén Jurada - Ayu | nos de servicio que figuran<br>cada servicio adjuntando d<br>icios que usted declare. | en los registros de la DGCyE. Aquell<br>ocumentación de respaldo en PDF. | os que no estuviesen o que tuvie<br>No es necesario que modifique e | a que modificar pu<br>sa información pre | ede hacerlo al Momento de ini<br>viamente en Contralor. La direc | ciar su trámite jubilatori<br>cción de certificaciones y |
| ervicios                                 | cargados                                                                             |                                                                                    |                                                                                       |                                                                          |                                                                     |                                          |                                                                  | 10                                                       |
| UNNUR C                                  | REGIMEN C                                                                            | HEVID IA 0                                                                         | ENTERBARIA (RAMA C                                                                    | CARNO ©                                                                  | HEMA \$                                                             | UNINI O                                  | ORMANIZATION C                                                   | N° KHUNLA ©                                              |
|                                          | DOCENTE                                                                              | TITULAR                                                                            | PRIMARIA                                                                              | Educación                                                                | 01/03/2000 al 31/01/2007                                            | G VILLEGAS                               | ESCUELA PRIMARIA BASICA                                          |                                                          |
|                                          | DOCENTE                                                                              | TITULAR                                                                            | EDUC. SECUNDARIA                                                                      | Profesor Hs. Cat. Areas 87 a 97.                                         | 02/06/2010 al 31/12/2015                                            | G VILLEGAS                               | ESC. DE EDUC. SECUNDARA                                          | 2 Optalles                                               |
|                                          | DOCENTE                                                                              | TITULAR                                                                            | PRIMARIA                                                                              | Educación                                                                | 01/03/1998 al 29/02/2000                                            | G VILLEGAS                               | ESCUELA PRIMARIA BASICA                                          | 13 🕑 Editor                                              |
|                                          | DOCENTE                                                                              | TITULAR                                                                            | (C)SECUNDARIA BASICA                                                                  | Profesor                                                                 | 01/02/2007 al 01/06/2010                                            | G VILLEGAS                               | ESC. SECUNDARIA BASICA                                           | 4                                                        |
|                                          | DOCENTE                                                                              | TITULAR                                                                            | PRIMARIA                                                                              | Educación                                                                | 01/03/1997 al 28/02/1998                                            | G VILLEGAS                               | ESCUELA PRIMARIA BASICA                                          | 13                                                       |
|                                          | DOCENTE                                                                              | SLIPI ENTE                                                                         | PRIMARIA                                                                              | Educación                                                                | 01/03/1998 al 10/03/2003                                            | G WEEFGAS                                | PSCLIFI A PRIMARIA RASICA                                        | 22                                                       |
|                                          | DOCENTE                                                                              | PROVISIONAL                                                                        | CDUC SECUNDARIA                                                                       | Profesor                                                                 | 23/04/1998 al 12/03/1999                                            | G VILLEGAS                               | ESC. DE DNS. MEDIA                                               | 2                                                        |
| 4                                        | DOCENTE                                                                              | PROVISIONAL                                                                        | EDUC SECUNDARIA                                                                       | Profesor                                                                 | 05/08/1998 al 06/03/1999                                            | G WILLEGAS                               | ESC: DE ENS: MEDIA                                               | 2                                                        |
| 5                                        | DOCENTE                                                                              | PROVISIONAL                                                                        | EDUC SECUNDARIA                                                                       | Profesor                                                                 | 03/08/1998 al 05/03/2000                                            | G VILLEGAS                               | ESC. DE ENS. MEDIA                                               | 2                                                        |
|                                          | DOCENTE                                                                              | PROVISIONAL                                                                        | EDUC. SECUNDARIA                                                                      | Profesor                                                                 | 06/03/2000 al 01/03/2001                                            | G VILLEGAS                               | ESC. DE ENS. MEDIA                                               | 2                                                        |
| e 1 2                                    |                                                                                      |                                                                                    |                                                                                       |                                                                          |                                                                     |                                          |                                                                  | 10 25 50                                                 |
|                                          |                                                                                      |                                                                                    |                                                                                       |                                                                          |                                                                     |                                          |                                                                  |                                                          |
|                                          |                                                                                      |                                                                                    |                                                                                       |                                                                          |                                                                     |                                          |                                                                  |                                                          |
|                                          |                                                                                      |                                                                                    |                                                                                       |                                                                          |                                                                     |                                          |                                                                  |                                                          |
|                                          |                                                                                      |                                                                                    |                                                                                       |                                                                          |                                                                     |                                          |                                                                  |                                                          |

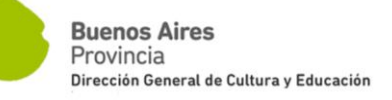

| Buenos Aires Provincia                                                                                                    |                                                                                |                                                                                                    |                                                                                                    |                                                                                                    |                                        |
|----------------------------------------------------------------------------------------------------|--------------------------------------------------------------------------------|----------------------------------------------------------------------------------------------------|----------------------------------------------------------------------------------------------------|----------------------------------------------------------------------------------------------------|----------------------------------------|
| ted podrá visualizar en su<br>cerlo al Momento de inici<br>cesario que modifique es                                                                                                    | u Hoja de vida los años<br>iar su trámite jubilatori<br>sa información previam | de servicio que figuran en los registro<br>o en la solapa Declaración Jurada. Det<br>ente en Contralor. La dirección de cer | is de la DGCyE. Aquellos que no estuviese<br>será cargar cada servicio adjuntando docu<br>tificaciones y Jubilaciones auditará la infor | n o que tuviera que modificar pu<br>imentación de respaldo en PDF.<br>rmación de los servicios que uste | uede<br>No es<br>ed declare            |
| o Hoja de vida 👻 Declar                                                                                                    | ración Jurada 👻 Ayuda                                                          |                                                                                                    |                                                                                                    |                                                                                                    | $\subset$                              |
| litar servicio                                                                                                    |                                                                                |                                                                                                    |                                                                                                    |                                                                                                    | < Editar                               |
| tos del servicio                                                                                                    |                                                                                |                                                                                                    |                                                                                                    |                                                                                                    | $\overline{\ }$                        |
| imen estatutario                                                                                                    | LEY 10.430 DOCENTE                                                             | GRAFICO OTRO                                                                                                    |                                                                                                    |                                                                                                    |                                        |
| ácter de revista                                                                                                    | PROVISIONAL SUPLEN                                                             | TITULAR TITULAR-INTERINO                                                                                                    |                                                                                                    |                                                                                                    |                                        |
| eñanza   rama                                                                                                    | PRIMARIA                                                                       |                                                                                                    | *                                                                                                    |                                                                                                    |                                        |
| a el cargo:                                                                                                    | Educación                                                                      |                                                                                                    | Ψ.                                                                                                    |                                                                                                    |                                        |
| cripcion del cese                                                                                                    |                                                                                |                                                                                                    |                                                                                                    |                                                                                                    |                                        |
|                                                                                                    |                                                                                |                                                                                                    |                                                                                                    |                                                                                                    |                                        |
| no                                                                                                    | TARDE                                                                          |                                                                                                    | A<br>*                                                                                                    |                                                                                                    |                                        |
| ga horaria                                                                                                    | A                                                                              |                                                                                                    |                                                                                                    |                                                                                                    |                                        |
| ABC - Menú de Aplicaciones                                                                                                    | 🗙 🖌 🎧 ABC - Mei                                                                | uí de Aplicaciones 🗙 👂 BA Provi                                                                                             | ncia - Jubilaciones × +                                                                                                    |                                                                                                    |                                        |
| Buenos Aires Pro                                                                                                    | ovincia<br>blecimiento                                                         | Dato no modificable provenient                                                                                              | e de la hoja de vida                                                                                                    |                                                                                                    |                                        |
| Buenos Aires Pro<br>Datos del esta<br>Distrito *                                                                                                    | ovincia<br>blecimiento                                                         | Dato no modificable provenient                                                                                              | e de la hoja de vida                                                                                                    |                                                                                                    | •                                      |
| Buenos Aires Pro<br>Datos del esta<br>Distrito *<br>Tipo de organizació                                                                                                    | ovincia<br>blecimiento                                                         | <sup>7</sup> Dato no modificable provenient<br>G VILLEGAS<br>(PP)ESCUELA PRIMARIA                                           | e de la hoja de vida<br>BASICA                                                                                                    |                                                                                                    | •                                      |
| Buenos Aires Pro<br>Datos del esta<br>Distrito *<br>Tipo de organizacio<br>Número de escuel                                                                                                    | ovincia<br>blecimiento                                                         | Dato no modificable provenient<br>G VILLEGAS<br>(PP)ESCUELA PRIMARIA                                                        | e de la hoja de vida<br>BASICA                                                                                                    |                                                                                                    | v                                      |
| Buenos Aires Pro<br>Datos del esta<br>Distrito *<br>Tipo de organizació<br>Número de escuel<br>Escuela carcel                                                                                                  | ovincia<br>blecimiento<br>ón *<br>a *                                          | Dato no modificable provenient<br>G VILLEGAS<br>(PP)ESCUELA PRIMARIA<br>13                                                  | e de la hoja de vida<br>BASICA                                                                                                    |                                                                                                    |                                        |
| Buenos Aires Pro<br>Datos del esta<br>Distrito *<br>Tipo de organizació<br>Número de escuel<br>Escuela carcel<br>Otros datos (El                                                                               | ovincia<br>blecimiento<br>ón *<br>a *                                          | <ul> <li>Dato no modificable provenient</li> <li>G VILLEGAS</li> <li>(PP)ESCUELA PRIMARIA</li> <li>13</li> <li>O</li> </ul> | e de la hoja de vida<br>BASICA                                                                                                    |                                                                                                    | •                                      |
| Buenos Aires Pro<br>Datos del esta<br>Distrito *<br>Tipo de organizació<br>Número de escuel<br>Escuela carcel<br>Otros datos (El<br>Ruralidad Desfavo                                                          | ovincia<br>blecimiento<br>ón *<br>a *<br>ingreso de estos dato<br>orabilidad   | Dato no modificable provenient G VILLEGAS (PP)ESCUELA PRIMARIA 13 O ss agilizará el trámite)                                | e de la hoja de vida<br>BASICA                                                                                                    |                                                                                                    |                                        |
| Buenos Aires Pro<br>Datos del esta<br>Distrito *<br>Tipo de organizació<br>Número de escuel<br>Escuela carcel<br>Otros datos (El<br>Ruralidad Desfavo<br>Grado                                                 | ovincia<br>blecimiento<br>ón *<br>a *<br>ingreso de estos dato<br>prabilidad   | Dato no modificable provenient<br>G VILLEGAS<br>(PP)ESCUELA PRIMARIA<br>13<br>occupient<br>so agilizará el trámite)         | e de la hoja de vida<br>BASICA                                                                                                    |                                                                                                    | ······································ |
| Buenos Aires Pro<br>Datos del esta<br>Distrito *<br>Tipo de organizació<br>Número de escuel<br>Escuela carcel<br>Otros datos (El<br>Ruralidad Desfavo<br>Grado<br>Porcentaje                                   | ovincia<br>blecimiento<br>ón *<br>a *<br>ingreso de estos dato<br>prabilidad   | Dato no modificable provenient<br>G VILLEGAS<br>(PP)ESCUELA PRIMARIA<br>13<br>o<br>ss agilizará el trámite)<br>1<br>30      | e de la hoja de vida BASICA                                                                                                    |                                                                                                    | · · · · · · · · · · · · · · · · · · ·  |
| Buenos Aires Pro<br>Buenos Aires Pro<br>Datos del esta<br>Distrito *<br>Tipo de organizació<br>Número de escuel<br>Escuela carcel<br>Otros datos (El<br>Ruralidad Desfavo<br>Grado<br>Porcentaje<br>Resolución | ovincia<br>blecimiento<br>ón *<br>a *<br>ingreso de estos dato<br>prabilidad   | Dato no modificable provenient<br>G VILLEGAS<br>(PP)ESCUELA PRIMARIA<br>13<br>O<br>s agilizará el trámite)<br>1<br>30       | e de la hoja de vida BASICA                                                                                                    |                                                                                                    | · · · · · · · · · · · · · · · · · · ·  |

- 15. Cuando su antigüedad laboral requiera ser complementada con servicios externos a la DGCyE, podrá agregar servicios desempeñados en otros organismos. En cuanto a la documentación, ídem como en el caso anterior: tiene que llegar adjunta en la solapa de "Documentos a presentar" en el ítem de "Otras Certificaciones".
  - a. Provincia de Buenos Aires Tipo de documentación de respaldo aceptada:
     Certificación de servicios emitido por el organismo en cuestión, firmada por la autoridad de la repartición o superior jerárquico.
  - b. *Otras Jurisdicciones:* Expediente completo de Reconocimiento de Servicios

En el caso de que presente el trámite con un apoderado, deberá incluir en la misma solapa la Carta Poder escaneada. Servirá como único formulario el autorizado por el IPS, con la debida certificación de firmas.

16. En caso de que incorpore servicios complementarios de otros organismos u otras jurisdicciones deberá declarar en la solapa de "Servicios de otros organismos" cada uno de los periodos según refleje la documentación adjuntada en el ítem de "Otras certificaciones".

| ← → C                                                                            | c.gob.ar/jubilaciones/#/main/user/servicio-servi                         | cio-otro-organismo/new                                           |                                                                  |
|----------------------------------------------------------------------------------|--------------------------------------------------------------------------|------------------------------------------------------------------|------------------------------------------------------------------|
| Buenos Aires Provincia                                                           |                                                                          |                                                                  |                                                                  |
| La Hoja de Vida digital le permitirá vi<br>necesario, cualquier corrección a los | sualizar de manera accesible y orga<br>servicios mostrados con un año de | nizada los servicios que realiz<br>antelación, para completar se | zo un empleado de la Direcció<br>u planilla jubilatoria de forma |
| Inicio Hoja de vida 🗸 Declaración Jurad                                          | a <b>•</b>                                                               |                                                                  |                                                                  |
| Nuevo servicio de otro organis                                                   | smo                                                                      |                                                                  |                                                                  |
| Datos del servicio <b>* obligatorio</b>                                          |                                                                          |                                                                  |                                                                  |
| Fecha *                                                                          |                                                                          | desde   hasta                                                    |                                                                  |
| CALIDAD *                                                                        | AERONAUTICA                                                              |                                                                  | Y                                                                |
| REPARTICION *                                                                    | A.R.B.A.                                                                 |                                                                  | Ŧ                                                                |
| Guardar servicio Cancelar                                                        |                                                                          |                                                                  |                                                                  |

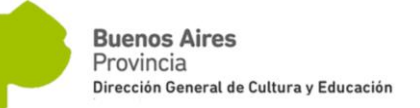

**17.** Adjunte la documentación obligatoria en "Documentos a presentar", ya que sin estos no va a poder enviar la DDJJ.

La misma deberá estar correctamente escaneada, en formato pdf y debe ser legible.

- Deberá adjuntar los siguientes documentos escaneados (imágenes digitales) en formato "PDF"
  - a. Obligatorio
    - Imagen del telegrama del Correo Argentino con sello y código de barras respetando el formato del formulario disponible en la página web.
    - Imagen del DNI: frente y dorso
    - Ultimo recibo de haberes
    - Pantallas del ANSES, las cuales deben constar de los siguientes documentos: RUB (Registro Único de Beneficiarios; Padrón de Autónomos; Sistema integrado de Jubilaciones y Pensiones (SIJYP – Activos); Mesa de entradas. Todas ellas deberán estar selladas y firmadas por autoridad de ANSES. Debe tener una actualización no mayor a 3 meses.
  - b. Opcional
    - Reconocimiento de servicios (RECO): adjuntar en "Otras Certificaciones".
    - Dictamen de Junta Médica si correspondiera (aún no se encuentra operativa esta función)
    - Carta Poder: en caso de que designe un apoderado, deberá adjuntar en "Otras Certificaciones" el formulario de PODER del IPS debidamente certificado (http://www.ips.gba.gov.ar/tramites/formularios/2016/Fo rm E-124-R7-CARTA PODER PARA TRAMITAR 29-09-16.pdf)

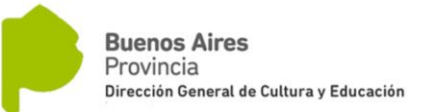

- Cuando deba declare un cargo de mayor jerarquia extraño a la DGCYE, si el mismo pertenece a otro organism de la PBA, solo deberá incorporrar una nota indicando el cargo y el period solicitado en "Otras Certificaciones", asi también aclarando si lo solicita como simultaneo a un cargo de la DGCYE.
- Cuando el cargo de mayor jerarquía pertenezca a otro empleador y los aportes provengan de otra Caja, deberá incorporar el formulario de IPS Form E-190 (CERTIFICACION DE SUELDOS PARA CARGOS DE EXTRAÑA JURISDICIÓN), debidamente completo y rubricado.

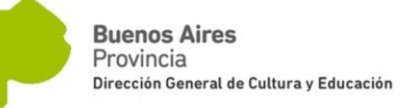

| ← → C 🔒 https://m      | saplicaciones1-test2.abc.gob.ar/jubilaciones/#/main/user/documents |
|------------------------|--------------------------------------------------------------------|
| Buenos Aires Provincia |                                                                    |
| Inicio Hoja de vida 🗸  | Declaración Jurada 👻                                               |
| DOCUMENTACIÓ           | N RESPALDATORIA (* obligatorio)                                    |
| DNI *                  | Archivo actual: SIN CARGAR<br>MODIFICAR                            |
| TELEGRAMA *            | Archivo actual: SIN CARGAR<br>MODIFICAR                            |
| 4 PANTALLAS DEL ANSES  | Archivo actual: SIN CARGAR<br>MODIFICAR                            |
| HABERES *              | Archivo actual: SIN CARGAR<br>MODIFICAR                            |
| OTRA CERTIFICACIÓN     | Archivo actual: SIN CARGAR<br>MODIFICAR                            |
| DICTAMEN JUNTA MEDICA  | Archivo actual: SIN CARGAR<br>MODIFICAR                            |
|                        | © 2016 Copyright.                                                  |

19. Deberá declarar en la solapa de "Mejores Cargos" el periodo correspondiente donde reúna sus cargos de mayor jerarquía: Deberá consignar si se trata de un periodo de 36 meses consecutivos o 60 meses alternados. También podrá consignar cargos simultáneos que haya tenido en el mismo periodo de 36 meses.

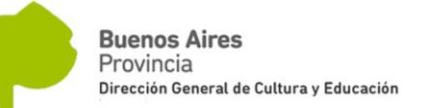

Si se trata de un Profesor, deberá realizar la carga agrupando las horas o módulos por establecimiento.

Si se trata de un cargo jerárquico, deberá acompañar la resolución correspondiente.

Deberá repetir la declaración de los cargos de mayor jerarquía simultáneos tantas veces según corresponda.

<u>IMPORTANTE</u>: Si su mejor cargo corresponde a **servicios brindados fuera de la DGCYE** o simultáneos en otro organismo, deberá acompañar en el Item de "Otras Certificaciones" la certificación correspondiente escaneada, e indicar por medio de nota adjunta el periodo y cargo que solicita al IPS. No deberá completar esta información en el telegrama.

20. Debe completar los siguientes datos para la finalización del trámite. En tipo de jubilación deberá seleccionar Cierre de Cómputos o Renuncia ordinaria según corresponda, de forma coincidente según el telegrama enviado.

Recuerde que la modalidad de Jubilación Ordinaria implica la renuncia a partir de la fecha consignada, luego el IPS determinará el otorgamiento del beneficio jubilatorio.

Por el contrario en la modalidad de Cierre de Cómputos, continuará trabajando y percibiendo sus haberes normalmente hasta que el IPS resuelva el otorgamiento del beneficio, produciéndose el cese posteriormente.

| Inicio Hoja de vida 👻                                 | Declaración Jurada 👻                                                                                                    |   |
|-------------------------------------------------------|----------------------------------------------------------------------------------------------------|---|
| Antes de finalizar<br>jurada hasta que e<br>oportuno. | el trámite, verifique que todos los datos ingresados sean correctos. Podrá modificar su declaración<br>elija enviar la declaracion. Esta acción permitirá expedir la certificación de los servicios en tiempo |   |
| ¿Para qué necesita la certificación de servicios?     | PARA SOLICITAR LA JUBILACION EN EL IPS                                                                                                    |   |
| Lugar de Pago: Distrito                               | LA PLATA \$                                                                                                    |   |
| Banco                                                 | AVENIDA 44                                                                                                    |   |
| Tipo de Jubilación                                    | CIERRE DE COMPUTO                                                                                                    |   |
| Finalizar Tramite Cancelar                            |                                                                                                    |   |
|                                                       |                                                                                                    |   |
| 6                                                     | D 2016 Copyright. 1.0.0                                                                                                    | t |

- 21. Presione en "Finalizar Trámite". La solicitud es enviada a la Dirección de Jubilaciones para dar comienzo al proceso de Certificación de Servicios previo a la solicitud del beneficio jubilatorio al IPS, la cual será remitida por la Dirección de Jubilaciones y Certificación a este último a través de una plataforma compartida por ambos organismos.
- **22.** Durante el proceso va a recibir las siguientes comunicaciones a través del email ABC y al email opcional que haya declarado en el telegrama de inicio:

Para notificarse, una vez recibido el correo electrónico, deberá ingresar en el ABC y en la solapa de "INICIO" encontrará las distintas novedades y observaciones de su trámite. Ingresando en la misma se notificará y podrá tomar vista de la documentación adjunta remitida.

| 🐼 ABC - Menú de Aplicaciones 🛛 🛪 🛛 🏠 ABC - I                                          | Menú de Aplicaciones 🗙 🗭 BA Provincia - Jubilaciones 🗙 🕂                                                                                                    |                                                                                                    | - o ×                                                                                                    |
|---------------------------------------------------------------------------------------|----------------------------------------------------------------------------------------------------|----------------------------------------------------------------------------------------------------|----------------------------------------------------------------------------------------------------|
| ← → ♂ 🔒 https://misaplicaciones1-test                                                 | 2.abc.gob.at/jubilaciones/#/main/user/home                                                                                                    |                                                                                                    | Q 🖈 🚺 :                                                                                                    |
| Buenos Aires Provincia                                                                |                                                                                                    |                                                                                                    | 0                                                                                                    |
| Usted podrá visualizar en<br>al Momento de iniciar su ti<br>modifique esa información | su Hoja de vida los años de servicio que fig<br>rámite jubilatorio en la solapa Declaración<br>n previamente en Contralor. La dirección de<br>protéo lurada | uran en los registros de la DGCyE. Aquellos que no e<br>lurada. Debera cargar cada servicio adjuntando doc<br>e certificaciones y Jubilaciones auditará la informacio | estuviesen o que tuviera que modificar puede hacerlo<br>umentación de respaldo en PDF. No es necesario que<br>ón de los servicios que usted declare. |
| Sus Notificaciones                                                                    | aracion jurada 👻 Ayuda                                                                                                    |                                                                                                    |                                                                                                    |
| FECHA 🗢                                                                               | TIPO DE NOTIFICACIÓN                                                                                                    | OBSERVACIONES                                                                                                    | NOTIFICADO 🗘                                                                                                    |
| 30/04/2019 14:30:45                                                                   | COMUNICACIÓN                                                                                                    | funciona?                                                                                                    | SI                                                                                                    |
| 30/04/2019 09:23:43                                                                   | TRAMITE INICIADO                                                                                                    | Trámite iniciado en el sistema                                                                                                    | SI                                                                                                    |
|                                                                                       |                                                                                                    |                                                                                                    | 10 25 50 100                                                                                                    |

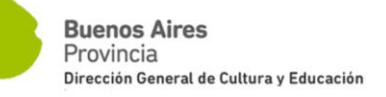

|                                                                                                    | 🚱 ABC - Menú de Aplicaciones 🛛 🛪 🛛 🏠 ABC - Menú de Aplicaciones                                                           | 🗙 👂 BA Provincia                                   | - Jubilaciones × +                                                      |                                                                                    |                                                                                      |                                                                                     | - 0 ×                                                                   |
|----------------------------------------------------------------------------------------------------|----------------------------------------------------------------------------------------------------|----------------------------------------------------|-------------------------------------------------------------------------|------------------------------------------------------------------------------------|--------------------------------------------------------------------------------------|-------------------------------------------------------------------------------------|-------------------------------------------------------------------------|
|                                                                                                    | ← → C (a https://misaplicaciones1-test2.abc.gob.ar/jubilacio                                                              | ones/#/main/user/hom                               | e                                                                       |                                                                                    |                                                                                      |                                                                                     | ् 🖈 🕖 :                                                                 |
|                                                                                                    | Buenos Aires Provincia                                                                                                    |                                                    |                                                                         |                                                                                    |                                                                                      |                                                                                     | 0                                                                       |
| <complex-block>y dy dy 0 (by dy 0 (by dy 0 (by dy 0)))</complex-block>                                                                                                    | Usted podrá visualizar en su Hoja de v<br>al Momento de iniciar su trámite jubila<br>modifique esa información previamen  | ida los años d<br>torio en la so<br>te en Contralo | e servicio que figura<br>lapa Declaración Jur<br>pr. La dirección de ce | n en los registros de la<br>ada. Debera cargar cada<br>ertificaciones y Jubilacion | DGCyE. Aquellos que no e<br>a servicio adjuntando docu<br>nes auditará la informació | stuviesen o que tuviera q<br>imentación de respaldo e<br>n de los servicios que ust | ue modificar puede hacerlo<br>n PDF. No es necesario que<br>ed declare. |
| Sus Notificaciones     Numericaciones     Numericaciones     Numericaciones     Numericaciones     Numericaciones     Numericaciones     Numericaciones     Numericaciones     Numericaciones     Numericaciones        Numericaciones        Numericaciones <td>Inicio Hoja de vida 👻 Declaración Jurada</td> <td>+ Ayuda</td> <td></td> <td></td> <td></td> <td></td> <td></td>                                                                                                    | Inicio Hoja de vida 👻 Declaración Jurada                                                                                  | + Ayuda                                            |                                                                         |                                                                                    |                                                                                      |                                                                                     |                                                                         |
| tots 1 tots Analysic Columbia   1004/2019 1428/5 COLMANGCOOK   1004/2019 1428/5 TOMITE NOLDO   Tomite nonzakine ni ditema   1004/2019 1428/5   Tomite nonzakine ni ditema   1004/2019 1428/5   Tomite nonzakine ni ditema   1004/2019 1428/5   Tomite nonzakine ni ditema   1004/2019 1428/5   Tomite nonzakine ni ditema   1004/2019 1428/5   Tomite nonzakine ni ditema   1004/2019 1428/5   Tomite nonzakine ni ditema   1004/2019 1428/5   Tomite nonzakine ni ditema   1004/2019 1428/5   Tomite nonzakine ni ditema   1004/2019 1428/5   Tomite nonzakine ni ditema   1004/2019 1428/5   Tomite nonzakine ni ditema   1004/2019 1428/5   Tomite nonzakine ni ditema   1004/2019 1428/5   Tomite nonzakine ni ditema   1004/2019 1428/5   Tomite nonzakine ni ditema Tomite nonzakine ni ditema Tomite n                                                                                                    | Sus Notificaciones                                                                                                    |                                                    |                                                                         |                                                                                    |                                                                                      |                                                                                     |                                                                         |
| boc2009 44386 COARACCON Concernants 2 Concernants 2 Concernation 2 Concernation 2 Concer | FECHA 🗘                                                                                                    | TIPO DE NOTIFICAC                                  | IÓN                                                                     | OBSERVACIONES                                                                      |                                                                                      | NOTIFI                                                                              | CADO 🗘                                                                  |
| 2 De Version 2 De Version de la contraction de la contraction de l | 30/04/2019 14:30:45                                                                                                    | COMUNICACIÓN                                       |                                                                         | funciona?                                                                          |                                                                                      | SI                                                                                  |                                                                         |
| Image: Control of Control of Contro                                | 30/04/2019 09:23:43                                                                                                    | TRAMITE INICIADO                                   | D                                                                       | Trámite iniciado er                                                                | n el sistema                                                                         | SI                                                                                  | 10         25         50         100                                    |
| Image: Contract of the state of the state of the sta                                |                                                                                                    |                                                    |                                                                         |                                                                                    |                                                                                      |                                                                                     |                                                                         |
| Catalantee al de de de de de de de de de de de de de                                                                                                    |                                                                                                    |                                                    |                                                                         |                                                                                    |                                                                                      |                                                                                     |                                                                         |
| Image: Section Control       NOTRECACIÓN         Usted podrá vísualizar en su Hoja de vída los años a modificar su trainte jubilatorio en la se modificar su trainte jubilatorio en la se modificar su trainte jubilator                                                                   | 🔉 ABC - Menú de Aplicaciones 🛛 🗙 🖓 ABC - Menú de Aplicaciones                                                             | × 👂 BA Provincia                                   | - Jubilaciones × +                                                      |                                                                                    |                                                                                      |                                                                                     | - 0 ×                                                                   |
| Instant Alives Provincial     Usted podrá visualizar en su Hoja de vida los años in ondificar su trámite jubilatorio en las información previamente en Contra información previamente en Contra información de información de información d                                       | ← → C                                                                                                    | ones/#/main/user/home                              |                                                                         |                                                                                    |                                                                                      |                                                                                     | ० 🕁 🥑 ।                                                                 |
| Usted podrá visualizar en su Hoja de vida los años<br>nodlique esa información previamente en Contri<br>intere inja de vida e Dedaración jurada • Aydat       Reha       3004/2019 14:30:45       wereen o que tuviera que modificar puede hacerlo<br>de los servicios que usted declare.         Intere inja de vida e Dedaración jurada • Aydat       Dedaración jurada • Aydat       Notificaciones       wereen o que tuviera que modificar puede hacerlo<br>de los servicios que usted declare.         Intere inja de vida e Dedaración jurada • Aydat       Notificaciones       Monorento de lancerlo<br>de los servicios que usted declare.         Intere inja de vida e Dedaración jurada • Aydat       Notificaciones       Monorento de lancerlo<br>de los servicios que usted declare.         Intere inja de vida e Dedaración jurada • Aydat       Monorento de lancerlo<br>Desaración servicios que usted declare.       Notificaciones         Intere inja de vida e Dedaración jurada • Aydat       Monorento de lancerlo<br>Desaración servicios que usted declare.       Notificaciones         Intere inja de vida e Dedaración jurada • Aydat       Monorento de lancerlo<br>Desaración servicios que usted declare.       Notificaciones         Intere inja de vida e Dedaración jurada • Dedaración jurada • Dedaración jurada • Dedaración jurada • Dedaración jurada • Dedaración servicios que usted declare.       Notificaciones         Inter inja de Dedaración jurada • Dedaración jurada • Dedaración jurada • Dedaración servicios que usted declare.       Notificaciones         Inter inja de Dedaración jurada • Dedaración jurada • Dedaración jurada • Dedaración se                                                                                                    | Buenos Aires Provincia                                                                                                    |                                                    | NOTIFICACIÓN                                                            |                                                                                    |                                                                                      |                                                                                     | O                                                                       |
| Inicia Hoja de vida * Declaración jurada * Ayuda   Notificaciones   Inicia Inicia des vida * Declaración jurada * Ayuda   Notificaciones   Inicia Inicia des vida * Declaración jurada * Ayuda   Notificaciones   Inicia Inicia des vida * Declaración jurada * Ayuda   Notificaciones   Inicia Inicia des vida * Inicia des vida * Inicia des vida *   Inicia des vida * Inicia des vida * Inicia des vida * Inicia des vida *   Inicia des vida * Inicia des vida * Inicia des vida * Inicia des vida *   Inicia des vida * Inicia des vida * Inicia des vida * Inicia des vida *   Inicia des vida * Inicia des vida * Inicia des vida * Inicia des vida *   Inicia des vida * Inicia des vida * Inicia des vida * Inicia des vida *   Inicia des vida * Inicia des vida * Inicia des vida * Inicia des vida *   Inicia des vida * Inicia des vida * Inicia des vida * Inicia des vida *   Inicia des vida * Inicia des vida * Inicia des vida * Inicia des vida *   Inicia des vida * Inicia des vida * Inicia des vida * Inicia des vida *   Inicia des vida * Inicia des vida * Inicia des vida * Inicia des vida *   Inicia des vida * Inicia des vida * Inicia des vida * Inicia des vida *   Inicia des vida * Inicia des vida * Inicia des vida * Inicia des v                                                                                                    | Usted podrá visualizar en su Hoja de vi<br>al Momento de iniciar su trámite jubila<br>modifique esa información previamen | ida los años c<br>torio en la so<br>te en Contralo | Fecha<br>Tipo de notificación:                                          | 30/04/2019 14:30:45<br>COMUNICACIÓN                                                |                                                                                      | uviesen o que tuviera qu<br>nentación de respaldo e<br>de los servicios que uste    | ue modificar puede hacerlo<br>n PDF. No es necesario que<br>ed declare. |
| Sus Notificaciones       Observationes:       funciona?         reciva c       moo nomines:       dni pdf       Desargar         3004/2019 092283       TRAMITE INCI/A       Cancelar       S         10       2       50       100                                                                                                    | Inicio Hoja de vida 👻 Declaración Jurada -                                                                                | - Ayuda                                            | Notificado:                                                             | 30/04/2019 14:32:50                                                                |                                                                                      |                                                                                     |                                                                         |
| TECHA S         THO DE NOTIFICADO         Archivo adjunto:         dni, pdf         Desargar         Notificado S         S           3004/2019 043.045         COMUNICACIÓN         Cancelar         S         S                                                                                                    | Sus Notificaciones                                                                                                    |                                                    | Observaciones:                                                          | funciona?                                                                          |                                                                                      |                                                                                     |                                                                         |
| 3004/2019 09/22:43         TRAMTE INCIMO         S           3004/2019 09/22:43         TRAMTE INCIMO         Cancelar         S           10         25         50         100                                                                                                    | FECHA 🗘                                                                                                    | TIPO DE NOTIFICAC                                  | Archivo adjunto:                                                        | dni.pdf Descargar                                                                  |                                                                                      | NOTIFI                                                                              | CADO \$                                                                 |
| 30.04/2019 09:23:43 TRAMITE INCIAD                                                                                                    | 30/04/2019 14:30:45                                                                                                    | COMUNICACIÓN                                       |                                                                         |                                                                                    |                                                                                      | Si                                                                                  |                                                                         |
| 2216 Copyright.                                                                                                    | 30/04/2019 09:23:43                                                                                                    | TRAMITE INICIAD                                    |                                                                         |                                                                                    | Cancelar                                                                             | SI                                                                                  |                                                                         |
| 6 2016 Copyright                                                                                                    |                                                                                                    |                                                    | _                                                                       |                                                                                    |                                                                                      |                                                                                     | 10 25 50 100                                                            |
| 6 2016 Copyright.                                                                                                    |                                                                                                    |                                                    |                                                                         |                                                                                    |                                                                                      |                                                                                     |                                                                         |
| 0 2016 Copyright                                                                                                    |                                                                                                    |                                                    |                                                                         |                                                                                    |                                                                                      |                                                                                     |                                                                         |
| 0 2016 Copyright                                                                                                    |                                                                                                    |                                                    |                                                                         |                                                                                    |                                                                                      |                                                                                     |                                                                         |
| 6 2016 Copyright.                                                                                                    |                                                                                                    |                                                    |                                                                         |                                                                                    |                                                                                      |                                                                                     |                                                                         |
| 6 2016 Copyright.                                                                                                    |                                                                                                    |                                                    |                                                                         |                                                                                    |                                                                                      |                                                                                     |                                                                         |
| 6 2016 Copyright. 1.0.0 1                                                                                                    |                                                                                                    |                                                    |                                                                         |                                                                                    |                                                                                      |                                                                                     |                                                                         |
|                                                                                                    | © 2016 Copyright.                                                                                                    |                                                    |                                                                         |                                                                                    |                                                                                      |                                                                                     | 1.0.0 1                                                                 |

- a. En caso que la presentación de la DDJJ fuera errónea (falta de información), recibirá una notificación indicándole que debe volver a realizarla completando la información faltante si correspondiera. Así también por documentación ilegible o incompleta.
- b. Se le comunicará el número de expediente electrónico de GDEBA que tramitará su Certificación de Servicios dentro de la DGCyE y pago de Retribución especial en caso de corresponder.
- c. Se le comunicará el día en que su trámite ingresó al IPS para iniciar su jubilación.

- d. Se le comunicará la fecha de Cese Definitivo una vez que el IPS confirme el otorgamiento del Beneficio Jubilatorio, notificándole la resolución con la certificación de servicios correspondiente.
- e. Se le comunicará el premio jubilatorio, en caso de corresponder.

### >> IMPORTANTE: MANTENGA DISPONIBLE LA DOCUMENTACIÓN EN PAPEL

No es necesario enviar la documentación en papel a esta Dirección. Sin embargo, se recomienda retener toda la documentación original a los efectos de ser presentada ante esta Dirección en el caso de que tareas de auditoria lo requieran.

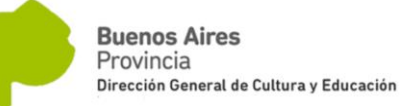

### ANEXO I: INSTRUCTIVO TRATAMIENTO DE PDF

UNIR PDF, SEPARAR PDF, COMPRIMIR PDF, CONVERTIR DOCUMENTOS OFFICE A PDF, PDF A JPG Y JPG A PDF

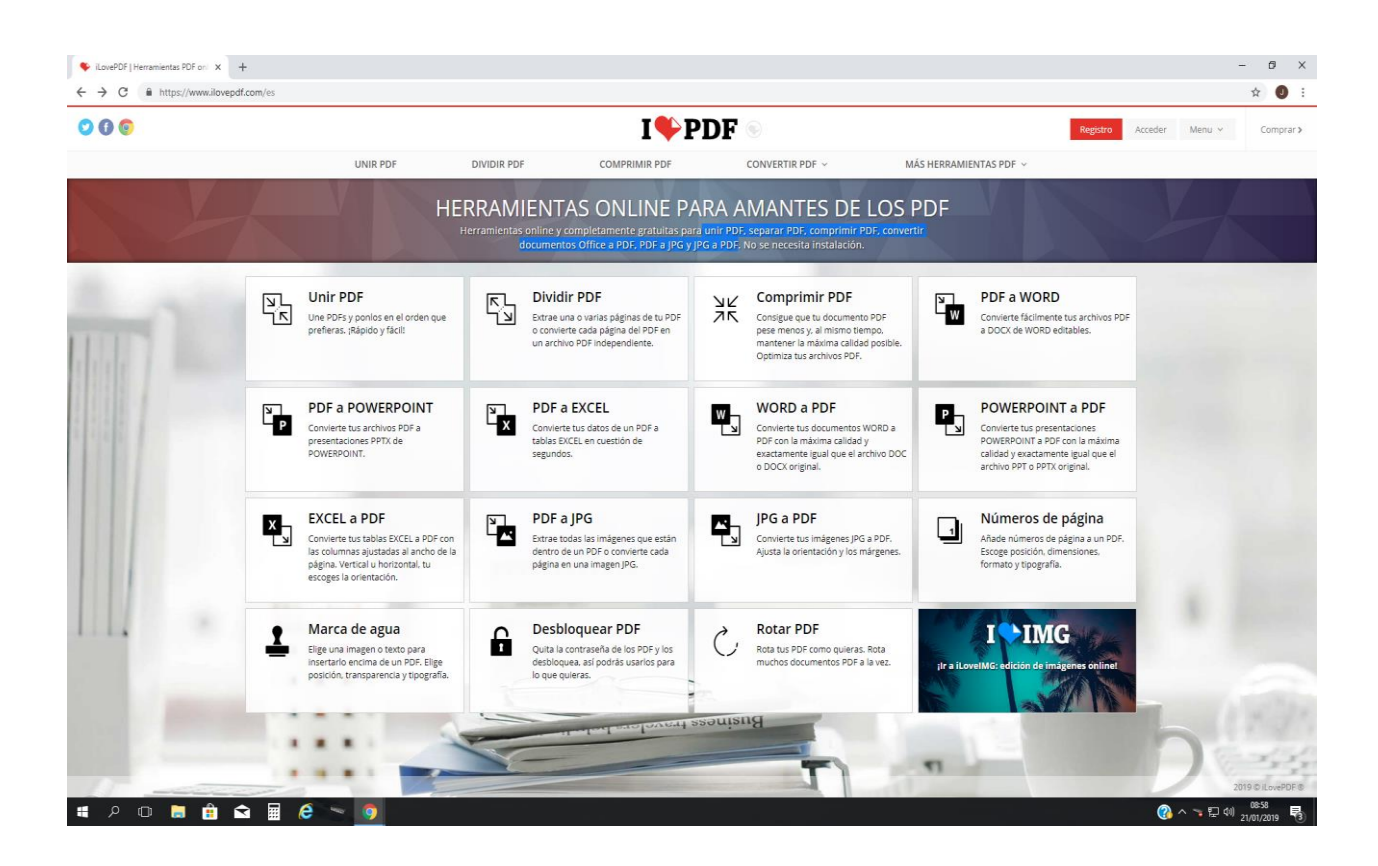

# https://www.ilovepdf.com/es

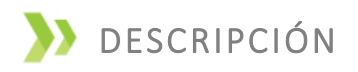

Por medio de esta página web usted podrá realizar múltiples acciones sobre sus documentos. Podrá transformar documentos de office (word, excel, etc) en PDF, fotos (formato JPG) en PDF, unir documentos PDF o separar un documento PDF en distintos documentos o bien extraer partes de PDF y unificar documento.

También podrá comprimir archivos de PDF para reducir su tamaño en caso de que por su

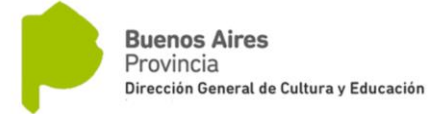

volumen no permita subirlo a la DDJJ en la plataforma de ABC.

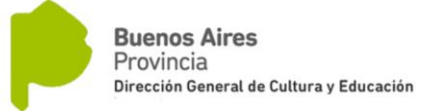

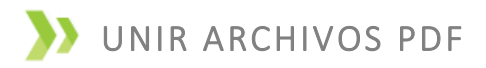

#### https://www.ilovepdf.com/es/unir\_pdf

Para unificar documentos que ya se encuentren en formato de PDF, deberá seleccionar de las solapas del margen superior la que indica "UNIR PDF". Luego, presionar el botón rojo que indica "SELECCIONAR ARCHIVOS PDF".

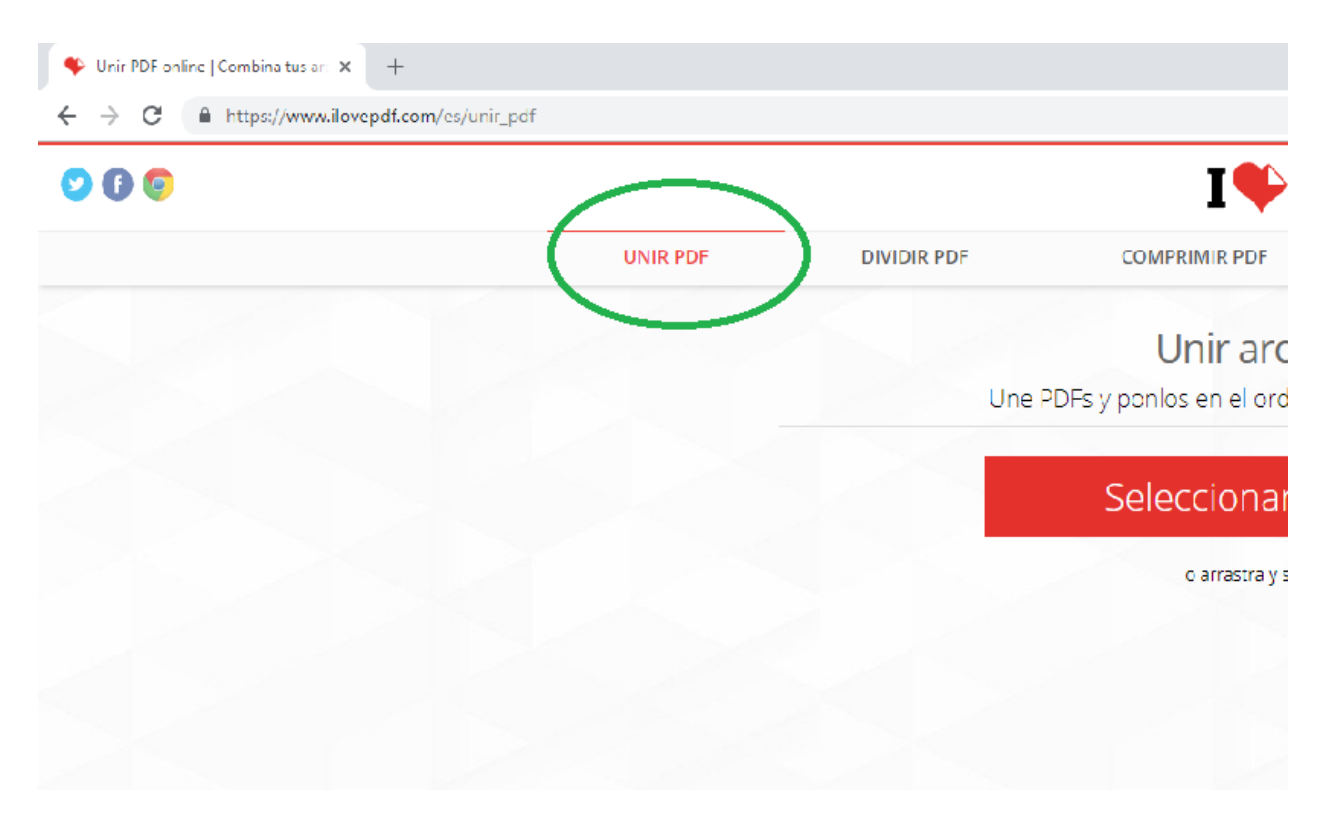

Se abrirá ventana para que seleccione los archivos PDF que desea unir, o bien podrá arrastrarlos hasta la página de I Love PDF

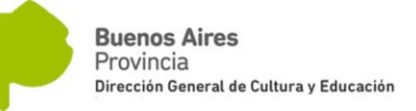

| UNR POF DVDR PDF COMPRIME PDF CONVERTIR PDF V MÅSHERAMIENTAS PDF -                                                                                                    | UNR PDF DIVIDIR PDF COMPRIMIR PDF CONVERTIR PDF ~ MASHERRAMIENTAS PDF ~<br>Akir<br>Akir |
|----------------------------------------------------------------------------------------------------|----------------------------------------------------------------------------------------------------|
| Attri       Image: Comparison - Comparison - Comparison                                                                                                    | • Abri         • Abri                                                                                                    |
| Cognicar + Neuro caputa       Cognicar + Neuro caputa         P Access rejude       Fecha de modific.         E Bundoni       E Control                                                                                                    | Organizar       Nanza crest       Bucar ma Exotacria       P         Organizar       Nanza crest       Bit de modifica.       Tpo       Tamato         Image: Comparizar       Nanza crest       Bit de modifica.       Tpo       Tamato         Image: Comparizar       Nanza crest       Bit de modifica.       Tpo       Tamato       Image: Comparizar       Image: Comparizar       Image: Compa                                                                                                    |
| Organizar •       Nuevo carpeta       Facta est option       Compare de archives         •       •       •       •       •       •       •       •       •       •       •       •       •       •       •       •       •       •       •       •       •       •       •       •       •       •       •       •       •       •       •       •       •       •       •       •       •       •       •       •       •       •       •       •       •       •       •       •       •       •       •       •       •       •       •       •       •       •       •       •       •       •       •       •       •       •       •       •       •       •       •       •       •       •       •       •       •       •       •       •       •       •       •       •       •       •       •       •       •       •       •       •       •       •       •       •       •       •       •       •       •       •       •       •       •       •       •       •       •       •       • </td <td>Organizar       Nombre       Fecho de modifica.       Tipo       Tamaño            <ul> <li>COBRS IVC</li> <li>COBRS IVC</li></ul></td> | Organizar       Nombre       Fecho de modifica.       Tipo       Tamaño <ul> <li>COBRS IVC</li> <li>COBRS IVC</li></ul>                                                                                                    |
| Viginital                                                                                                    | Vorter     Nombre     Fecho de modifica     Topo     Tamaito       # Access dejoid     CORRES VC     QU/02/011 15:00     Correct de modifica     Topo       B Excitorio     Excitorio     Excitorio     Excitorio     Excitorio       D Descriegati     If Cable     Official 14:40     Correct de archives       D Bounders     If Cable     Correct de archives     If Cable       Correct de archives     If Cable     Correct de archives     If Cable       Correct de archives     If Cable     Correct de archives     If Cable       Correct de archives     If Cable     Correct de archives     If Cable       Marcines de archives     If Cable     Correct de archives     If Cable       Correct Decente 01     Resoluciones (no el Decente 2018 11:15)     Correct de archives       Marcines de Correct 2018     11/02/2018 11:22     Correct de archives       Marcines de Correct 2018     11/02/2018 11:22     Correct de archives       Marcines de Correct 2018     11/02/2018 11:22     Correct de archives       Marcines de Correct 2018     11/02/2018 11:22     Correct de archives       Marcines de Correct 2018     11/02/2018 11:22     Correct de archives                                                                                                    |
| Access repaid     Formare     Formare                                                                                                    | Access dybul     Tention is     Tests de model/ca.     100 is       Exclusion     Confest SVC     CONZIDI SOL     Conpret de archives       Decompetitor     EX-LEP     11/10/2018 1426     Conpret de archives       Decompetitor     Information     1070/2018 1426     Conpret de archives       Imagine     Exclusion     Exclusion     Conpret de archives       Imagine     Information     1070/2018 1426     Conpret de archives       Conpret de archives     Information     1070/2018 1426     Conpret de archives       Conpret de archives     Information     1070/2018 1426     Conpret de archives       Information     Restructiones     11/0/2018 1426     Conpret de archives       Information     Restructiones     11/0/2018 1426     Conpret de archives       Information     Restructiones     11/0/2018 1426     Conpret de archives                                                                                                    |
| Excition       COMPLATE ALL Computed and and and and and and and and and an                                                                                                    | Exotopic     CORRES INC     QUALIZURI 1560     Current de auchives       Discringation     ECALER     0.50/02/0111560     Current de auchives       Discringation     IF Celate     0.50/02/0111645     Current de auchives       Discringation     IF Celate     0.50/02/0111645     Current de auchives       Discringation     IF Celate     0.50/02/0111645     Current de auchives       Imagenes #     Koly     0.20/02/0111645     Current de auchives       Construction     Resoluciones     1.00/02/0111642     Current de auchives       Imagenes #     Koly     0.20/02/0111642     Current de auchives       Construction     Resoluciones     1.10/02/0111642     Current de auchives       Imagenes #     Resoluciones Cent Decenter 201     1.40/02/0111642     Current de auchives       Imagenes #     Resoluciones Cent Decenter 201     1.40/02/0111642     Current de auchives                                                                                                    |
| Buckargs       BV.40P       11/0/2011 H2-5       Capeta de exchious         Decomentos       JZF       000/0/2011 L4-5       Capeta de exchious         Decomentos       JZF       000/0/2011 L4-5       Capeta de exchious         AL 05 A-7       NO KC       220/0/2011 H4-4       Capeta de exchious         AL 05 A-7       NO KC       220/0/2011 H2-2       Capeta de exchious         Informa Augusto       NO KC       220/0/2011 H2-2       Capeta de exchious         Unders HZ 300/0/2011 H2-2       Capeta de exchious       Excessioner Case Decemtor 201         Mode Nortic       230/0/2011 H2-2       Capeta de exchious       Excessioner Case Decemtor 201         Mode Nortic       230/0/2011 H2-2       Capeta de exchious       Excessioner Case Decemtor 201         Mode Nortic       230/0/2011 H2-2       Capeta de exchious       Excessioner Case Decemtor 201         Mode Nortic       230/0/2011 H2-2       Capeta de exchious       Excessioner Case Decemtor 201         Mode Nortic       230/0/2011 H2-2       Adde A Achieta D.       1411 H3         Combiner       230/0/2011 H2-2       Adde A Achieta D.       1114 H3         Decomentos       230/0/2011 H2-4       Adde A Achieta D.       1141 H3         Decomentos       220/0/2011 H2-4       Adde A Achieta D.                                                                                                    | Exclusion         EV4.8P         11/10/2018 1426         Curpted de archives           Decommentor #         JZT         05/10/2018 1426         Curpted de archives           Imagine #         Kelly         00/2018 1426         Curpted de archives           Construction #         ND XrC         2,00/2018 1436         Curpted de archives           Construction #         ND XrC         2,00/2018 1436         Curpted de archives           Construction 0         Resoluciones         11/0/2018 1436         Curpted de archives           Informer Auguste         Under XIT 200-5277         2/0/2018 1434         Curpted de archives                                                                                                    |
| • Decarage           • Decarage           • Decarage           • Decarage             • Decarage           • Decarage           • Decarage           • Decarage           • Decarage             • Decarage           • Decarage                                                                                                    | • Unicurging of Unicurging of Unicu                                                                                                    |
| ID Bourneters       IZ7       000/001912       Carpets de achives         I Ald SA AF       NG N/C       200/00191144       Carpets de achives         I Ald SA AF       NG N/C       200/00191144       Carpets de achives         I Ald SA AF       NG N/C       200/00191144       Carpets de achives         I Ald SA AF       NG N/C       200/00191144       Carpets de achives         I Informe August       Reductioners Cere Decente 201       14/02/2011 14.4       Carpets de achives         I Informe August       Reductioners Cere Decente 201       14/02/2011 13.4       Carpets de achives         I Informe August       Reductioners Cere Decente 201       14/02/2011 13.4       Carpets de achives         I Informe August       Strengts Roberts Jone       0007/2011 201.4       Adabé Acmista D.       14/13 NB         I Decenteritis       T 2016-06/07 (1)       07/06/2011 201.5       Adabé Acmista D.       14/13 NB         I Decenteritis       T Constration field       0007/2011 201.5       Adabé Acmista D.       70/13         I Decenteritis       T Constration field       0007/2011 201.5       Adabé Acmista D.       70/13         I Decenteritis       T Constration field       Carpets de achives       118       12         I Decenteritis       T 2016-07 (1)" Seccu                                                                                                    | Documentors         JZT         070/2019 10:21         Compared availables           Imagine //         Kelly         00/2019 10:21         Compared availables           A 05 A-7         NO X/C         2,30/2018 11:53         Compared availables           Coreo Docamine // Section // Section // Sectio                                                                                                    |
| Imingiones       Ix display       Q020/2011 H32       Carpta de archives         Add S A F       NO NVC       290/2011 H33       Carpta de archives         Conce Occento 20       Restacciones Cess Decente 2011       11/10/2011 H32       Carpta de archives         Reflection       Testacciones       11/10/2011 H32       Carpta de archives         Reflection       Testacciones       11/10/2011 H32       Carpta de archives         Reflection       Testacciones       11/10/2011 H32       Carpta de archives         Reflection       Testacciones       11/10/2011 H33       Adate Archivet D       11/17/18         Conclive       Testacciones       11/01/2011 H33       Adate Archivet D       11/18         Conclive       Testacciones       11/01/2011 H34       Carpta de archive       11/18         Conclive       Testacciones       11/01/2011 H34       Carpta de archive       11/18         Conclive       Testacciones       200/2011 H34       Adate Archivet D       11/18         Conclive       Testacciones       200/2011 H34       Adate Archivet D       17/18         Conclive       Testacciones       200/2011 H34       Adate Archivet D       17/18         Conclive       Testacciones Congregement AIP AL       200/2011 H34       Ad                                                                                                    | Imagenes         Kuly         O.2002/011 1444         Compared availations           A. 60.5 A-1         NO.KVC         2.200/0011 h344         Compared availations           Cese Docente 00         Resoluciones         11/10/2018 h342         Compared availations           Informe Auguste         Headouciones Cese Docente 2018         11/10/2018 h342         Compared availations           Informe Auguste         Headouciones Cese Docente 2018         12/00/2018 h342         Compared availations           Reflection         Headouciones Cese Docente 2018 h344         Compared availations         Compared availations                                                                                                    |
| AL 05 A.F       NO NC       2304/02011 SC Grapts de achives         Concente objective 201       Preductioners       2011/02011 FA22       Carpet de achives         Informe August       Preductioners       2011/02011 FA22       Carpet de achives         Informe August       Preductioners       2011/02011 FA22       Carpet de achives         Informe August       Preductioners       2011/02011 FA22       Carpet de achives         Informe August       Decompositioner Cente Deconter 2018       41/02/0211 FA34       Carpet de achives         Becaudi Stances       2011/040/021 FP22       Achive Annieh D.       1.475 FB         Becaudi Stances       2011/040/021 FP22       Achive Annieh D.       31/148         Conductive       Torographic Restrict Note       0000/0219 F23       Achive Annieh D.       31/148         Decommentors       Torographic Restrict Note       0000/0219 F234       Achive Annieh D.       31/148         Decommentors       Torograph Restrict Note       0000/0219 F234       Achive Annieh D.       31/148         Decommentors       Torograph Restrict Note       02011/0219 F234       Achive Annieh D.       11/8         Decommentors       Torograph Restrict Note       22011/0211 F234       Achive Annieh D.       11/8         Decommentors       Torograph                                                                                                    | A d9 5-4         NO X/C         2,00/2011 11:52         Creat for earthins           Core Document         Resoluciones         11//2021 11:52         Creat de archines           Informe Auguste         Resoluciones Cent Document         11//2021 11:52         Creat de archines           Reflection         Resoluciones Cent Document         11//2021 11:52         Creat de archines                                                                                                    |
| Conce Docement 0) Ferdeduciones 11/10/02/118/22 Carpeta de archives Ferdeduciones Ferdeduciones Fer                                                                                                    | Cere Docentra 03         Resoluciones         11//0/2018 14-22         Carpeta de archivois           Informe August         Restructiones Ceres Docentra 2018         140//2018 14-22         Carpeta de archivois           Informe August         Unides IXIZ 300-527         20/02/2018 14-34         Carpeta de archivois                                                                                                    |
| Informer Lugger         Restriction         Restriction         Carpet de exchios           Reflection         Undex JET 2002/2011 14.34         Carpet de exchios           Reflection         2018-86 ACT (0)         0/0/0/2011 14.34         Carpet de exchios           Because Stanza 2         10/0/2011 19.23         Adabé Acrobat D.         147.518           Este equipo         Storge Roberts / cole         0/0/0/2011 19.24         Adabé Acrobat D.         311.88           Descrapes         Storge Roberts / cole         0/0/0/2011 19.24         Adabé Acrobat D.         311.88           Descrapes         Storge Roberts / cole         0/0/0/2011 15.24         Adabé Acrobat D.         311.88           Descrapes         Storge Roberts / cole         0/0/0/2011 15.24         Adabé Acrobat D.         311.88           Descrapes         Storge Roberts / cole         0/0/0/2011 15.24         Adabé Acrobat D.         311.88           Descrapes         Storge Roberts / cole         0/0/0/2011 15.24         Adabé Acrobat D.         318           Descrapes         Storge Roberts / cole         0/0/0/2011 15.24         Adabé Acrobat D.         145           Version         Storge Roberts / cole         2/0/0/201 19/0.24         Adabé Acrobat D.         145           Version         Storge Roberts / cole                                                                                                    | Informe August:         Resolutions Care Deverte 2018         1.402/2018 1022         Caread & archives           Particular 2017         2.202/2018 1434         Caread & archives         Caread & archives                                                                                                    |
| Reflection         Undex UF2 00:527         200/00/0011 1013         Addex Activate D         1/17 181           CondOrve         BeccareSistema 2         150/00/0011 1013         Addex Activate D         1/17 181           Exception         BeccareSistema 2         150/00/0011 1013         Addex Activate D         1/17 181           Exception         BeccareSistema 2         150/00/0011 1013         Addex Activate D         1/17 181           Exception         BeccareSistema 2         150/00/0011 1013         Addex Activate D         1/17 181           DecareSistema         Constancion de Comprobertary AIP AL         2/100/0011 1013         Addex Activate D         1/181           DecareSistema         Constancion de Comprobertary AIP AL         2/100/0011 1013         Addex Activate D         1/181           Exception         Total Hold Total Total Total Hold Total Hold To                                                                                                    | Reflection Unidos JZF 300-527 28/02/2018 14:34 Carpeta de archivos                                                                                                    |
| Conditive         2016-86-97 (1)         07/04/02/9118/923         Addee Ancetes D.         1473 98           Social Shares 2         15970/2119/923         Addee Ancetes D.         31138           Este equipo         Toropis Roberts Jose         000/02/9119/923         Addee Ancetes D.         31138           Decarage         Toropis Roberts Jose         000/02/9119/924         Addee Ancetes D.         31138           Decarage         Toropis Roberts Jose         000/02/9119/924         Addee Ancetes D.         3118           Decarages         Toropis Roberts Jose         000/02/9119/924         Addee Ancetes D.         3118           Decarages         Toropis Roberts Jose         000/02/9119/924         Addee Ancetes D.         3118           Decarages         Toropis Roberts Jose         202/92/9119/924         Addee Ancetes D.         3158           Decarages         Toropis Roberts Jose         202/92/9119/924         Addee Ancetes D.         4558           Decarages         Toropis Roberts Jose         202/92/9119/924         Access decards         147         147           Member de archese         2016-06-97 (1)* "Soccurs Staves 2" "Broggis Roberts Jose" "Constatación de Compet"         148         147         147                                                                                                    |                                                                                                    |
| Conclusive     Conclusion     Conclusion     C                                                                                                    | C 2018-08-07 (1) 07/08/2018 10:33 Adobe Acrobat 0 1.475 KB                                                                                                    |
| Constraction for Comprehenses, AFP Aug.     Constraction for Comprehenses, AFP Aug.     Addee Accesses EU                                                                                                    | ConeDrive Boccuzzi Silvana 2 15/01/2019 09:23 Adobe Accessa U 434 KB                                                                                                    |
| Constantición de Comprehenses, JAPF AL. 2070/0310 8044 Addee Accested EL. 170 83     Decumentor     Fortuna de la constante en el constante en el constan                                                                                                    | Ette equipo                                                                                                    |
| Construction     Construction     C                                                                                                    | Descaraas                                                                                                    |
| Counterer     Territoria     Territoria     Te                                                                                                    | Decrementary Cabriel 00(01/201912:54 Adobe Acretiant D 400 KB                                                                                                    |
| Nombre & exchine 2016-00-07 (1)* "Boccuzzi Shana 2* "Broggia Roberto Jose" Constraction de Comput v                                                                                                    | m ujednjenov m za djeljublaciones (10.20.50.50) (z) - Acceso - 22/02/2011 1000 Acceso directo 1 NS                                                                                                    |
| Nember 64 archive 2016-06-07 (1) **Boccups Shana 2**Broggia Reberto Jose* *Construction de Compute V Aldeba Acetaba Document V Aldeba Acetaba Document                                                                                                    | Fundation 702 Hours 31/01/2018/3-47 Anzeso deserto 3.188                                                                                                    |
| Abor Casada                                                                                                    | Nombre de archive: "2018-08-07 (1)" "Boccuzzi Silvana 2" Broggia Roberto Jose" "Constatación de Comprot 🤟 Adobe Acrobat Document                                                                                                    |
| estit. Lation                                                                                                    | Abrir Cancelar                                                                                                    |
|                                                                                                    |                                                                                                    |
|                                                                                                    |                                                                                                    |

Una vez que haya seleccionado todos los archivos que desea unir en un solo documento, podrá ordenarlos para establecer cual quiere que aparezca primero en orden y así con cada documento.

Para ordenarlos deberá seleccionarlo y arrastrarlo hacia adelante o hacia atrás de la fila.

Una vez que los documentos hayan quedado en el orden deseado, deberá seleccionar el botón de color negro que indica "UNIR PDF".

A continuación, dependiendo de la configuración de su PC, se le descargará automáticamente el archivo unificado en formato PDF o deberá seleccionar el botón rojo que indica "DESCARGAR EL PDF UNIDO".

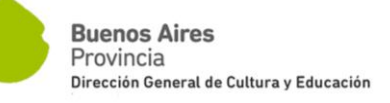

| 000 |             | I 🍫 PDF 💿                                                       |                                                  |                        |                        |  |    |               | > |
|-----|-------------|-----------------------------------------------------------------|--------------------------------------------------|------------------------|------------------------|--|----|---------------|---|
|     | UNIR PDF    | DIVIDIR PDF                                                     | COMPRIMIR PDF                                    | CONVERTIR PDF $ \sim $ | MÁS HERRAMIENTAS PDF 🗸 |  |    |               |   |
|     |             |                                                                 | ¡Los PDFs se h                                   | an unido!              |                        |  |    |               |   |
|     |             |                                                                 | 🛓 Descargar el                                   | PDF unido              |                        |  |    |               |   |
|     |             |                                                                 | <b>iLovePDF Escritorio</b><br>Trabaja off        | - Beta (Nurre)<br>line |                        |  |    |               |   |
|     |             |                                                                 |                                                  |                        |                        |  |    |               |   |
|     | Si la app t | Jnir PDF te ha ayudado, tú tami                                 | bién puedes ayudamos @:<br>Toropartir en Goorlet |                        |                        |  |    |               |   |
|     | 🖬 Tweet     | inc                                                             | Compartir en Linkedin                            |                        |                        |  |    |               |   |
|     | THAT        | Ayúdanos con una donaci<br>Ioveptif.com es gratis pero cada ayu | ión<br>Ida es útil                               |                        |                        |  |    |               |   |
|     |             |                                                                 |                                                  |                        |                        |  |    |               |   |
|     |             |                                                                 |                                                  |                        |                        |  |    |               |   |
|     |             |                                                                 |                                                  |                        |                        |  |    |               |   |
|     |             |                                                                 |                                                  |                        |                        |  |    |               |   |
|     |             |                                                                 |                                                  |                        |                        |  |    |               |   |
|     |             |                                                                 |                                                  |                        |                        |  | 20 | 119 © LovePDF |   |
|     |             |                                                                 |                                                  |                        |                        |  | N  | lastrar lada  | - |

Allí podrá descargarlo y asignarle el nombre del archivo que corresponda, por ejemplo: *Reconocimiento de Servicios ANSES*.

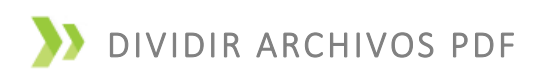

#### https://www.ilovepdf.com/es/dividir\_pdf

Para dividir un documento que ya se encuentra en formato PDF, deberá seleccionar de las solapas del margen superior la que indica "DIVIDIR PDF", luego presionar botón rojo que indica "SELECCIONAR ARCHIVO PDF".

Esta función será de gran utilidad cuando debemos extraer solo una parte de un documento y desechar el resto de la documentación que contiene el mismo, o bien cuando debemos eliminar solo alguna parte del mismo, ya sea porque la imagen se encuentra duplicada o porque es incorrecta.

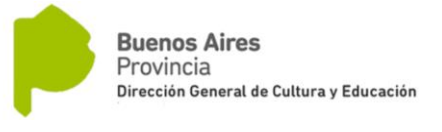

| 🔖 Dividir PDF online   Separa las pá 🗙 🕂 |          |                     |                                          |                             |
|------------------------------------------|----------|---------------------|------------------------------------------|-----------------------------|
| ← → C                                    | dir_pdf  |                     |                                          |                             |
| <b>9 () 0</b>                            |          |                     | I 🎔 P                                    | DF 💿                        |
|                                          | UNIR PDF | DIVIDIR PDF         | COMPRIMIR PDF                            | CONVERTIR PI                |
|                                          |          | $\bigcirc$          | Dividir                                  | PDF                         |
|                                          |          | Extrae una o varias | páginas de tu PDF o convier<br>independi | te cada página del<br>ente. |
|                                          |          |                     | Seleccionar a                            | rchivo PDF                  |
|                                          |          |                     | o arrastra y suelta                      | el PDF aquí                 |
|                                          |          |                     |                                          |                             |
|                                          |          |                     |                                          |                             |
|                                          |          |                     |                                          |                             |
|                                          |          |                     |                                          |                             |

Se abrirá una ventana para que seleccione el archivo PDF que desea dividir, o bien podrá arrastrarlo hasta la página de I Love PDF.

|                                                                                                    |     | and and the second processing of the second second s |             |                       |                           |                                                                                                    |                       | ~       |
|----------------------------------------------------------------------------------------------------|-----|----------------------------------------------------------------------------------------------------|-------------|-----------------------|---------------------------|----------------------------------------------------------------------------------------------------|-----------------------|---------|
| UNR PP       DIVERINE PDF       COMPRIME PDF       COMPRIME PDF ~       MASS HERRAMILETIAS PDF ~         Image: Comparison of the comparison of the compa                                                                                                    | 0 0 |                                                                                                    |             | I <b>\</b> P          | DF 💿                      |                                                                                                    | Registro Acceder Menu | ~ Compr |
| Extractodas las págnas                                                                                                    |     | UNIR PDF                                                                                                    | DIVIDIR PDF | COMPRIMIR PDF         | CONVERTIR PDF 👻           | MÁS HERRAMIENTAS PDF ${\scriptstyle\!\!\!\!\!\!\!\!\!\!\!\!\!\!\!\!\!\!\!\!\!\!\!\!\!\!\!\!\!\!\!\!\!$ |                       |         |
| Image: Stream of the stream of the stream of th                                                                                                    |     |                                                                                                    |             | 05.3                  | -                         |                                                                                                    |                       | =       |
| i execto, de ja, exoxé, de<br>i execto, de ja, exoxé, de<br>i exoxé, de<br>i execto, de<br>i exoxé, de<br>i exoxé, d   |     |                                                                                                    |             |                       |                           |                                                                                                    |                       |         |
| Image: Children por ranges: Extracter todas las págnas:         División por range 1         Image: Extracter todas las págnas 1         División por range 1         Image: Image: Im                                                                                                    |     |                                                                                                    |             |                       |                           |                                                                                                    |                       |         |
| e seada de la securia d<br>e seada de la securia d<br>B ≪ Dividir por rangos<br>División por rango 1<br>División por rango 1<br>d a<br>d a<br>División por rango 2<br>División por rango 2<br>Div |     |                                                                                                    |             | 2018                  |                           |                                                                                                    |                       |         |
| Signature     Signature     División por rangos     División por rangos     División por rangos     Unitar todas las págnas     División por rangos     Unitar todas las págnas     División por rangos     Unitar todas las págnas     División por rangos     Unitar todas las págnas     División por rangos     División por rangos                                                                                                    |     |                                                                                                    |             | DL LESTAC             | CUELA                     |                                                                                                    |                       |         |
| el, strado, de ja, stouria, D<br>Sit Dividir por rangos<br>División por rango 1<br>De la pagina ri <sup>n</sup> 1 hasta la página ri <sup>n</sup> 46<br>- ANadri Rango<br>Unir todos los rangos en un único PDF<br>DIVIDIR PDF                                                                                                    |     |                                                                                                    |             | Strain in             | akers                     |                                                                                                    |                       |         |
| Rijkestode, de jilkestode, de jilkes                                                                                                    |     |                                                                                                    |             |                       |                           |                                                                                                    |                       |         |
| Brit Dividir por rangos     Extraer todas las págnas       División por rango 1       De la página nº     1       Añadr Rango       Unir todos los rangos en un único PDF                                                                                                    |     |                                                                                                    |             | el_estado_de_la_      | escuela_0                 |                                                                                                    |                       |         |
| Image: Section of the pageman of the pageman of t                                                                                                    |     |                                                                                                    |             |                       |                           |                                                                                                    |                       |         |
| Image: Specific Dividir por ranges       División por ranges       División por ranges       Image: Image: I                                                                                                    |     |                                                                                                    |             |                       |                           |                                                                                                    |                       |         |
| Image: Dividir por ranges       División por range 1       División por range 1       De la página ré       + Añadr Range       Unit todos los ranges én um único PDF                                                                                                    |     |                                                                                                    |             |                       |                           |                                                                                                    |                       |         |
| Bit División por rango:      División por rango 1      División por rango 1      Pe la página r     46      Añadr Rango      Unir todos los rangos en un único PDF                                                                                                    |     |                                                                                                    |             | 2                     |                           |                                                                                                    |                       |         |
| División por rango 1<br>De la página m <sup>a</sup> 1 hasta la página m <sup>a</sup> 46<br>+ Añadr Rango<br>Unir todos los rangos en un único PDF<br>DIVIDIR PDF                                                                                                    |     |                                                                                                    |             | 3% Dividir por rangos | Extraer todas las páginas |                                                                                                    |                       |         |
| De la păgina nº 1 hatta la păgina nº 46<br>+ Añadr Rango<br>Unir todos los rangos en un único PDF<br>DIVIDIR PDF                                                                                                    |     |                                                                                                    |             | División por          | rango 1                   |                                                                                                    |                       |         |
| Añadir Rango Unir todos los rangos en un único PDF  DIVIDIR PDF                                                                                                    |     |                                                                                                    |             | De la página nº 1 ha  | sta la página nº 46       |                                                                                                    |                       |         |
| Añadr Rango Unir todos los rangos en un único PDF  DIVIDIR PDF                                                                                                    |     |                                                                                                    |             |                       |                           |                                                                                                    |                       |         |
| Unir todos los rangos en un único PDF DIVIDIR PDF                                                                                                    |     |                                                                                                    |             |                       |                           |                                                                                                    |                       |         |
| DIVIDIR PDF                                                                                                    |     |                                                                                                    |             | + Añadir R            | ingo                      |                                                                                                    |                       |         |
| DIVIDIR PDF                                                                                                    |     |                                                                                                    |             | + Añadir R            | ingo<br>s en un único PDF |                                                                                                    |                       |         |
|                                                                                                    |     |                                                                                                    |             | + Añadir R            | ingo<br>s en un único PDF |                                                                                                    |                       |         |
|                                                                                                    |     |                                                                                                    |             | Anadir R              | ngo<br>s en un único PDF  |                                                                                                    |                       |         |

Seleccionado el archivo PDF, podrá realizar hasta 10 divisiones del archivo seleccionado, apretando en el botón de "+Seleccionar Rango" para cuantas divisiones desee realizar del documento.

En caso de que no complete las divisiones del documento, podrá repetir la secuencia

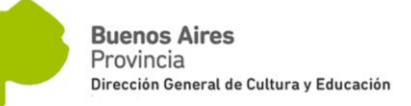

| 00 |          |             | I♥I                              | PDF 💿                               |                        | Registro Acceder Menu ~ | Comprar |
|----|----------|-------------|----------------------------------|-------------------------------------|------------------------|-------------------------|---------|
|    | UNIR PDF | DIVIDIR PDF | COMPRIMIR PDF                    | CONVERTIR PDF 👻                     | MÁS HERRAMIENTAS PDF 🗸 |                         |         |
|    |          |             | <b>%</b> Dividir por rangos      | 🚠 Extraer todas las páginas         |                        |                         | =       |
|    |          |             | División p<br>De la pásina nº 1  | or rango 1<br>hasta la pásina nº 3  |                        |                         |         |
|    |          |             | División p<br>De la página nº 4  | or rango 2<br>hasta la página nº 5  |                        |                         |         |
|    |          |             | División p<br>De la página nº 7  | or rango 3<br>hasta la página nº 10 |                        |                         |         |
|    |          |             | División p<br>De la página nº 12 | or rango 4<br>hasta la página nº 13 |                        |                         |         |
|    |          |             | División p<br>De la página nº 14 | or rango 5<br>hasta la página nº 20 | ×                      |                         |         |
|    |          |             | + Añad<br>✓ Unir todos los ra    | ir Rango<br>ngos en un único PDF    |                        |                         |         |
|    |          |             | DIVI                             | DIR PDF                             |                        |                         |         |

retomando desde la última página que llegó a segmentar.

Se recomienda realizar este procedimiento teniendo a la vista el documento original PDF para saber el número de página que desea incluir en cada intervalo de corte.

Al finalizar de completar los intervalos, tendrá la opción de tildar el botón de "Unir todos los rangos en un único PDF" para que unifique todos los segmentos en un único nuevo documento, descartando los segmentos que no se hayan incluido (en el ejemplo de la imagen, las hojas 6 y 11 no se incluyeron, y desde la 20 en adelante tampoco); o bien no tildar el botón de "Unir todos los rangos en un único PDF" y obtener así por separado un nuevo documento por cada rango de páginas segmentado (en el ejemplo, obtendremos 5 nuevos documentos)

Para completar el proceso, deberá apretar el botón negro de "DIVIDIR PDF" y descargar el nuevo documento.

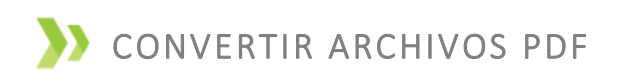

Para poder transformar archivos al formato de PDF y posteriormente poder unirlos, primero deberá dirigirse a la solapa superior y seleccionar "CONVERTIR PDF". En la primera columna tendrá las opciones para transformar archivos del formato JPG, Word, Excel o Powerpoint al formato de PDF.

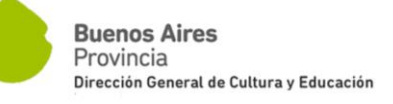

| 00 |             |                                                                                           |                                       | I♥P                                                                                                    | DF                                         |                                                                                                    |                                                       |                           |
|----|-------------|-------------------------------------------------------------------------------------------|---------------------------------------|----------------------------------------------------------------------------------------------------|--------------------------------------------|----------------------------------------------------------------------------------------------------|-------------------------------------------------------|---------------------------|
|    |             | UNIR PDF                                                                                  | DIVIDIR PDF                           | COMPRIMIR PDF                                                                                                    | 1                                          | CONVERTIR PDF ~                                                                                                    | MÁSI                                                  | HERRAMIENT                |
|    |             | HE                                                                                        | RRAMIEN<br>Herramientas onli<br>docui | NTAS ONLINE PA<br>ine y completamente gratuitas par<br>mentos Office a PDF, PDF a JPG y J                                  | JP<br>ARA w<br>a uni 1 pc<br>PG a VI<br>EX | G a PDF<br>ORD a PDF<br>DWERPOINT a PDF<br>ICEL a PDF                                                                | PDF a JPG<br>PDF a WORD<br>PDF a POWEF<br>PDF a EXCEL | (POINT                    |
|    | N<br>N<br>N | <b>Unir PDF</b><br>Une PDFs y ponlos en el orden que<br>prefieras. ¡Rápido y fácil!       |                                       | <b>ividir PDF</b><br>trae una o varias páginas de tu PDF<br>convierte cada página del PDF en<br>archivo PDF independiente. | УĽ<br>Ж                                    | Comprimi: PDF<br>Consigue que tu docum<br>pese menos y, al mismo<br>mantener la máxima ca<br>Optimiza tus archivos P | ento PDF<br>o tiempo,<br>lidad posible.<br>DF.        | W c                       |
|    | Þ.          | PDF a POWERPOINT<br>Convierte tus archivos PDF a<br>presentaciones PPTX de<br>POWERPOINT. | PI<br>X Co<br>tab<br>seg              | DF a EXCEL<br>onvierte tus datos de un PDF a<br>blas EXCEL en cuestión de<br>gundos.                                       | W                                          | WORD a PDF<br>Convierte tus documen<br>PDF con la máxima calik<br>exactamente igual que<br>o DOCX original.          | tos WORD a<br>dad y<br>el archivo DOC                 | P F<br>S C<br>P<br>C<br>a |

Siguiendo el mismo procedimiento que en los pasos anteriores, podrá seleccionar uno o más archivos en el mismo formato de origen, ordenarlos y transformarlos en un único documento de PDF.

Le será de utilidad si no posee escáner y solo puede sacar fotografías a la documentación. Deberá asegurarse de que las fotos sean legibles. Puede transformar uno por uno cada fotografía en un archivo PDF, o seleccionar todas las fotos que desea incorporar en un documento y transformarlas en un documento PDF.

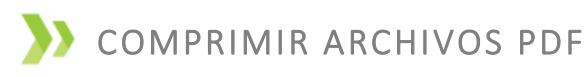

HYPERLINK"https://www.ilovepdf.com/es/comprimir\_pdf"\hhttps://www.ilovepdf.com/es/comprimir\_pdf\h

En el caso de que el documento de PDF resulte de un tamaño mayor al permitido para la carga en la plataforma de ABC, esta herramienta le permitirá reducir el tamaño de su archivo PDF.

Debe tener en cuenta que para reducir el tamaño del archivo la herramienta quita calidad a las imágenes, por lo que si las imágenes de su documento eran de poca calidad podrían tornarse ilegibles luego de realizar el procedimiento para comprimir el archivo.

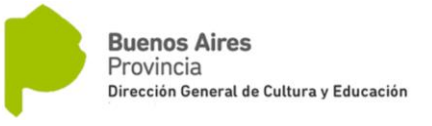

| 9 🚯 💿 |          |                      |                                                     | DF 🔍                                   |
|-------|----------|----------------------|-----------------------------------------------------|----------------------------------------|
|       | UNIR PDF | DIVIDIR PDF          |                                                     | CONVERTIR PDF \                        |
|       |          |                      | Comprimir ar                                        | chivo PDF                              |
|       |          | Consigue que tu docu | mento PDF pese menos y, al<br>posible. Optimiza tu: | mismo tiempo, mante<br>s archivos PDF. |
|       |          |                      | Seleccionar a                                       | rchivo PDF                             |
|       |          |                      | o arrastra y suelta                                 | el PDF aquí                            |
|       |          |                      |                                                     |                                        |
|       |          |                      |                                                     |                                        |

Deberá seleccionar el archivo con formato PDF. Obsérvese el tamaño original del archivo a convertir en el recuadro color verde.

| O Abrir         |                                                                                                    |                   |                     |                        | ×      |
|-----------------|----------------------------------------------------------------------------------------------------|-------------------|---------------------|------------------------|--------|
| ← → ~ ↑         | Este equipo > Escritorio > JIZF > Informes >                                                                                                    |                   | ~ Ū                 | Buscar en Informes     | Ą      |
| Organizar 🔻 Nue | va carpeta                                                                                                    |                   |                     |                        | ?      |
| Access rénide   | Nombre                                                                                                    | Fecha de modifica | Тіро                | Tamaño                 |        |
|                 |                                                                                                    | 03/12/2018 16:42  | Carpeta de archivos |                        |        |
| Escritorio 📌    | Current Current Curren | 02/10/2018 11:08  | Carpeta de archivos |                        |        |
| 🔶 Descargas 🖈   | A Life and the                                                                                                    | 04/01/2019 20:34  | Carpeta de archivos |                        |        |
| 🚆 Documentos 🖈  | Ingression and the second state 30 (2018)                                                                                                    | 04/05/2018 13:49  | Carpeta de archivos |                        |        |
| 📰 Imágenes  🖈   | Instruction 205                                                                                                    | 21/01/2019 11:26  | Carpeta de archivos |                        |        |
| Cese Docente 0  | 3 📴 🚺                                                                                                    | 20/07/2018 09:38  | Carpeta de archivos |                        |        |
| Informe Juzgado | Prize the Made and                                                                                                    | 27/11/2018 14:01  | Carpeta de archivos |                        |        |
| Informes        | 🔁 el_estado_de_la_escuela_0                                                                                                    | 03/07/2018 13:06  | Adobe Acrobat D     | 14.544 KB              |        |
| Instructivo PDF |                                                                                                    | 17/05/2018 13:48  | Adobe Acrobat D     | 908 KB                 |        |
|                 | 🔁 Neer – Greats Hon aignail250 i Mithila 🖓 Na                                                                                                    | 15/08/2018 11:36  | Adobe Acrobat D     | 20 KB                  |        |
| a OneDrive      | 🔁 Marma - Lonauler C. Strains ann Auloso                                                                                                    | 08/08/2018 10:47  | Adobe Acrobat D     | 20 KB                  |        |
| 💻 Este equipo   |                                                                                                    |                   |                     |                        |        |
| 🖊 Descargas     |                                                                                                    |                   |                     |                        |        |
| Documentos      |                                                                                                    |                   |                     |                        |        |
| Escritorio      | ¥                                                                                                    |                   |                     |                        |        |
| N               | lombre de archivo: el_estado_de_la_escuela_0                                                                                                    |                   | ~                   | Adobe Acrobat Document | $\sim$ |
|                 |                                                                                                    |                   |                     | Abrir 😽 Cance          | lar    |

Una vez seleccionado el archivo deberá indicar en el margen inferior el "NIVEL DE COMPRESION" del archivo, siendo recomendada la opción intermedia para que el documento no pierda tanta calidad en sus imágenes.

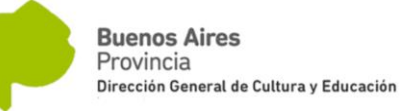

| 000 | I 🍫 PDF 💿 |                                                      |                                                                                         |                                                 |                          | Registro Acceder Menu | <ul> <li>Comprart</li> </ul> |
|-----|-----------|------------------------------------------------------|-----------------------------------------------------------------------------------------|-------------------------------------------------|--------------------------|-----------------------|------------------------------|
|     | UNIR PDF  | DIVIDIR PDF                                          | COMPRIMIR PDF                                                                           | CONVERTIR PDF ~                                 | MÁS HERRAMIENTAS PDF 🗸   |                       |                              |
|     |           |                                                      | Seleccionar ar                                                                          | chivo PDF 🔹                                     |                          |                       | =                            |
|     |           |                                                      | 2018<br>Kitosoo<br>Marina kitosoo<br>Marina kitosoo<br>Marina kitosoo<br>Marina kitosoo |                                                 |                          |                       |                              |
|     |           |                                                      | el_estado_de_la_e:                                                                      | cuela_0                                         |                          |                       |                              |
|     |           |                                                      | NIVEL DE COMPRE                                                                         | SIÓN                                            |                          |                       |                              |
|     |           | Compresión Extrema<br>Menos calidad, alta compresión | Compresión Recom<br>Buena calidad, buena c                                              | endada Baja comj<br>ompresión Alta calidad, men | presión<br>os compresión |                       |                              |
|     |           |                                                      | CUCK EN EL BOTÔN CON                                                                    | APRIMIE T                                       |                          |                       |                              |
|     |           |                                                      | COMPRIN                                                                                 | 1IR PDF                                         |                          |                       |                              |

A continuación deberá seleccionar el botón negro de "COMPRIMIR PDF" y podrá descargar el nuevo archivo comprimido.

#### >> OTRAS HERRAMIENTAS DE UTILIDAD

En caso de que no cuente con un escáner para digitalizar su documentación, siempre y cuando cuente con un dispositivo móvil con una cámara con alta resolución, pueden serle de utilidad algunas aplicaciones tales como "CamScaner" o "Tap Scaner".

Las mismas le permiten escanear desde la aplicación con su cámara sacando una foto al documento y unirlo en el momento, sin necesidad de transformarlo previamente del formato JPG a PDF, ya que la aplicación resume todos esos pasos.

Deberá ser cuidadoso en la calidad de la imagen, ya que si la documentación resulta ilegible al incorporarse en la plataforma de ABC, el trámite podrá ser rechazado, debiendo ser iniciado nuevamente.